# MICRO-INFINITY® ICN77000 Series Controller

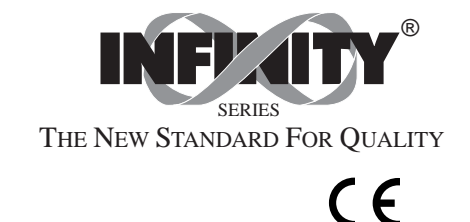

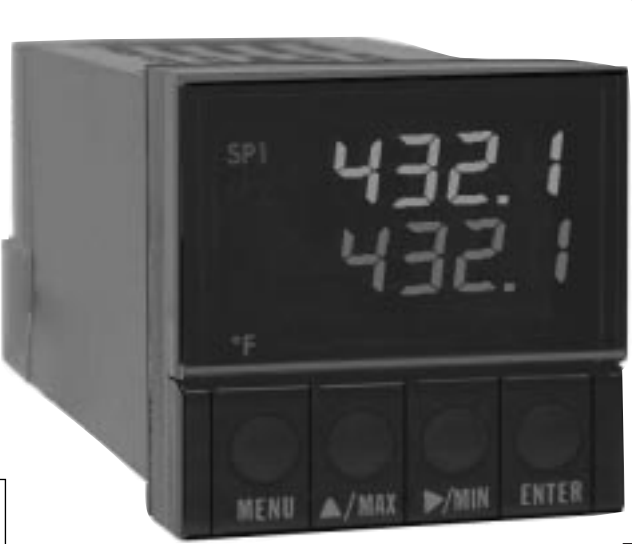

NEWPORTnet<sup>™</sup> ON-LINE SERVICE http://www.newportinc.com

e-mail: info@newportinc.com

Made in the USA

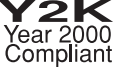

NEWPORT Electronics, Inc.

## Additional Products from NEWPORT Electronics, Inc.

#### THE NEW STANDARD FOR QUALITY

| Counters           | Recorders         | Timers                 | pH Controllers |
|--------------------|-------------------|------------------------|----------------|
| Frequency Meters   | Relative Humidity | Totalizers             | pH Electrodes  |
| PID Controllers    | Transmitters      | Strain Gauge Meters    | RTDs           |
| Clock/Timers       | Thermocouples     | Voltmeters             | Thermowells    |
| Printers           | Thermistors       | Multimeters            | Flow Sensors   |
| Process Meters     | Wire              | Soldering Iron Testers |                |
| On/Off Controllers | Rate Meters       | pH Pens                |                |

This documentation may not be copied, photocopied, reproduced, translated, or reduced to any electronic medium or machine-readable form, in whole or in part, without prior written consent of NEWPORT Electronics. Inc.

© Copyright 1998 NEWPORT ELECTRONICS, INC. ALL RIGHTS RESERVED

It is the policy of NEWPORT to comply with all worldwide safety and EMC/EMI regulations that apply. NEWPORT is constantly pursuing certification of its products to the European New Approach Directives. NEWPORT will add the CE mark to every appropriate device upon certification.

The information contained in this document is believed to be correct but NEWPORT Electronics, Inc. accepts no liability for any errors it contains, and reserves the right to alter specifications without notice.

**WARNING:** These products are not designed for use in, and should not be used for, patient connected applications.

PATENT NOTICE: The "Meter Case Bezel Design" is a trademark of NEWPORT Electronics, Inc., registered in the U.S. This product is covered by one or more of the following patents: U.S. No. D336.895: 5.274.577/ FRANCE BREVET No. 91 12756/ UK PATENT No. 2.248.954: 2,249,837/ SPAIN 2,039,150; 9,102,259/ ITALY 1,249,456; 1,250,938/ CANADA 2,052,600/ GERMANY DE 4134398C2. OTHER INTERNATIONAL PATENTS PENDING.

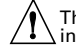

This device is marked with the international hazard symbol. It is important to read the Setup Guide before installing or commissioning this device as it contains important information relating to safety and EMC.

#### **To Order Model ICN77000 SERIES CONTROLLER** (Specify Model Number)

#### PROCESS CONTROLLER, DUAL DISPLAY FOR THERMOCOUPLE, RTD, VOLTAGE OR CURRENT INPUTS IN A 1/16 DIN CASE

| Model No.                                   | Description                                                                                                    | Model No.                                   | Description <i>cont</i> .                                                                                                    |
|---------------------------------------------|----------------------------------------------------------------------------------------------------|---------------------------------------------|----------------------------------------------------------------------------------------------------|
| ICN77                                       | Dual displays for simultaneous display of measured value and setpoint.<br>Selectable preset tune, adaptive tune, autotune, PID, PI, PD control modes.<br>The dual control outputs can be configured for a variety of control and alarm<br>applications such as heat, heat/cool, heat/alarm, cool or cool/alarm. The ramp<br>to setpoint feature allows the user to define the rate of rise to setpoint,<br>minimizing thermal shock to the load during start-up. Maximum ramp time                                                                        | []<br>0<br>2<br>3<br>4                      | CONTROL OUTPUT #2 (Direct or Reverse Acting)<br>Insert 0 if second output is not desired<br>Solid State Relay SSR: 1A @ 120/240Yac continuous<br>Relay: Form C 5A @ 120Vac, 3A @ 240Vac<br>Pulsed 10Vdc @20mA (use for external SSR) |
| NOTE: The Controller<br>[]<br>R3<br>R5<br>3 | 99.59 (HH.MM), Soak: 00.00 to 99.59 (HH.MM),Damping: 1 to 8 in unit steps.<br>Input types J,K,T,E,K,S,B,N,J-DINiC, RTD 100,C2 0.00385,<br>100,C2 & 1 k,C2 0.00392, 0 to 20 mA, 4 to 20 mA, 0 to 100mV, 0 to 1V, 0 to 10Vdc.<br>Alarm 1 output includes SPST relay, 3A @ 120Vac, 3A @ 240Vac.           must be ordered completely configured. Options are not field installable.           CASE TYPE<br>NEMA 12, 1.89 x1.89" (48 x 48mm) bezel and 1.75" ROUND cutout<br>NEMA 12 bezel for 1/ <sub>16</sub> DIN panel cutout 45mm x 45mm (1.772 x 1.772") | []<br>*<br>-A2<br>-C2<br>-C4<br>-PV<br>-RSP | OPTIONAL OUTPUTS<br>none (no entry required)<br>SPST relay, 3A@ 120Vac, 3A@ 240Vac (Alarm 2)<br>Isolated RS232, 300 to 19.2k baud<br>Isolated RS485, 300 to 19.2k baud<br>Isolated Analog Output<br>Remote Setpoint Selection        |
| 5<br>[]<br>2<br>3<br>4<br>5                 | NEMA 4 bezel for 1/ <sub>16</sub> DIN panel cutout 45mm x 45mm (1.772 x 1.772")<br>CONTROL OUTPUT #1 (Direct or Reverse Acting)<br>Solid State Relay SSR : 1A @ 120/240Vac continuous<br>Relay: Form C SA @ 120Vac, 3A @ 240Vac<br>Pulsed 10Vdc @20mA (for use with external SSR)<br>Non-Isolated 1 to 10Vdc or 0-20mA @500\screen max                                                                                                    | []                                          | POWER SUPPLY<br>90 to 240 Vac/dc, 50 to 400Hz (no entry required)                                                                                                    |

Ordering Examples: 1.) ICN77R322-C2 is a NEMA 12 bezel case with 1.75 inch round hole mounting adaptor, dual SSR control outputs and RS232 communications output. 2.) ICN77330 is a NEMA 12 bezel case with 1/16 DIN mounting and single Relay control output. 3.) ICN77544-A2 is a NEMA 4 bezel case with 1/16 DIN mounting, dual pulse control outputs, and a SPST 3A Alarm relay.

| Part 1: Introduction | Safety Considerations<br>Before You Begin | .1<br>.2 |
|----------------------|-------------------------------------------|----------|
| Part 2: Setup        |                                           |          |
| 2.1                  | Mounting the Controller                   | .4       |
| 2.2                  | Front Panel View                          | .7       |
|                      | Front Panel Annunciators                  | .7       |
| 2.3                  | Rear Panel View                           | .8       |
|                      | Rear Panel Connector Labels               | .9       |
| 2.4                  | Mechanical Installation1                  | 0        |
|                      | Dip Switch Configuration1                 | 0        |
|                      | Dip Switch Settings1                      | 1        |
| 2.5                  | Electrical Installation1                  | 2        |
|                      | Input Connection Examples1                | 3        |
| 2.5.1                | Thermocouple1                             | 3        |
| 2.5.2                | Two/Three/Four Wire RTD1                  | 4        |
| 2.5.4                | Process Current1                          | 4        |
| 2.5.5                | Process Voltage1                          | 4        |
|                      |                                           |          |

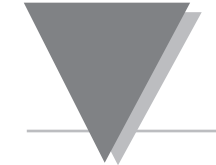

#### Part 3: Operation: Configuration Mode

| 3.1 | Introduction                                  | 16 |
|-----|-----------------------------------------------|----|
|     | Turning Your Controller on for the First Time | 16 |
|     | Function in Configuration Mode                | 17 |
| 3.2 | Menu Configuration                            |    |
|     | ID Number                                     | 19 |
|     | Set Points                                    |    |
|     | Input Type (Thermocouple)                     | 24 |
|     | Input Type (RTD)                              | 25 |
|     | Input Type (RTD Value)                        |    |
|     | Input Type (Process)                          |    |
|     | Reading Configuration                         |    |
|     | Alarm 1                                       |    |
|     | Alarm 2                                       |    |
|     | Loop Break Alarm                              |    |
|     | Output 1                                      |    |
|     | Output 2                                      |    |
|     | Ramp & Soak                                   | 57 |
|     |                                               |    |

| 3.3 | Available Options                     | 60 |
|-----|---------------------------------------|----|
|     | Analog Output Option                  | 61 |
|     | Communication Option                  |    |
|     | Remote Setpoint Option                |    |
|     | I I I I I I I I I I I I I I I I I I I |    |
|     |                                       |    |

#### 

### List of Figures

| Figure 2.1 — Mounting the Controller                                              | 5, 6 |
|-----------------------------------------------------------------------------------|------|
| Figure 2.2 — Front Panel Display                                                  | 7    |
| Figure 2.3 — Typical Rear Connector Label and Possible Labels of Different Models | 8    |
| Figure 2.4 — Dip Switch Location                                                  | 10   |
| Figure 2.5.2 — Thermocouple Wiring Hookup                                         | 13   |
| Figure 2.5.3 — Two-wire RTD Hookup, Three-Wire RTD Hookup, Four -Wire RTD Hookup  | 14   |
| Figure 2.5.4 — Process Current Wiring Hookup                                      | 15   |
| Figure 2.5.5 — Process Voltage Wiring Hookup                                      | 15   |
| Figure 3.1 — Flowchart for ID and Set Point Menus                                 | 18   |
| Figure 3.2 — Flowchart for Input Type                                             | 23   |
| Figure 3.3 — Flowchart for Reading Configuration                                  | 28   |
| Figure 3.4 — Flowchart for Alarm 1 and Alarm 2                                    | 32   |
| Figure 3.5 — Flowchart for Loop Break                                             | 37   |
| Figure 3.6 — Flowchart for Output 1                                               | 41   |
| Figure 3.7 — Flowchart for Output 2                                               | 51   |
| Figure 3.8 — Flowchart for Ramp & Soak                                            | 57   |
| Figure 3.9 — Flowchart for Analog Output Option                                   | 61   |
| Figure 3.10 — Flowchart for Communication Option                                  | 64   |
| Figure 3.11 — Flowchart for Remote Setpoint                                       | 81   |

#### INTRODUCTION

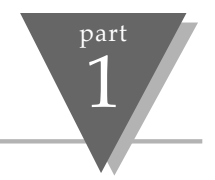

## **1.1 Safety Considerations**

The Controller is a panel mount device protected in accordance with Class I of IEC 1010. *Remember that the controller has no power-on switch.* Building installation should include a switch or circuit-breaker that must be compliant to IEC 947-1 and 947-3.

#### 

Do not expose the controller to rain or moisture. Do not operate your controller in flammable or explosive atmospheres. As with any electronic instrument, you may encounter high voltage exposure when installing, calibrating, or removing parts.

Be careful when working near conductors carrying large currents. Use twisted-pair connections to the meter. Use magnetic shielding materials, or move the meter away from the current source to reduce magnetic field problems. Do not exceed power rating on label located on the top of the controller housing.

Failure to follow all instructions and warnings may result in injury!

This device is marked with the international – hazard symbol. It is important to read the Setup Guide before installing or commissioning this device as it contains important information relating to safety and EMC.

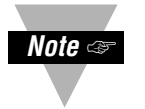

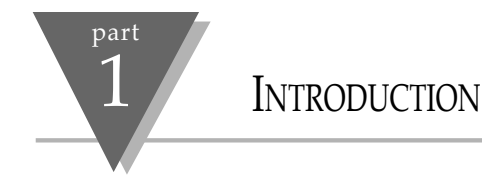

## 1.2 Before You Begin

Customer Service

If you need assistance, please call the Customer Service Department, which is listed on the outside back cover of this manual.

#### **Inspecting Your Shipment**

Remove the packing slip and verify that you have received everything listed. Inspect the container and equipment for signs of damage as soon as you receive the shipment. Note any evidence of rough handling in transit. Immediately report any damage to the shipping agent. The carrier will not honor damage claims unless all shipping material is saved for inspection. After examining and removing the contents, save the packing material and carton in the event reshipment is necessary.

## INTRODUCTION

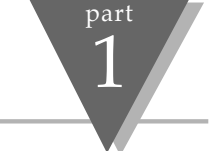

#### **TO DISABLE OUTPUTS**

Standby mode is useful during setup of the controller or when maintenance of the system is necessary. When the controller is in standby, it remains in the ready condition but all outputs are disabled. This allows the system to remain powered and ready to go.

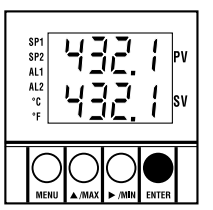

When the controller is in "RUN" mode, **push ENTER twice** to disable all outputs and alarms.

It is now in "STANDBY" mode. Push ENTER once more to resume "RUN" mode.

Tip: PUSH ENTER TWICE to disable the system during an EMERGENCY.

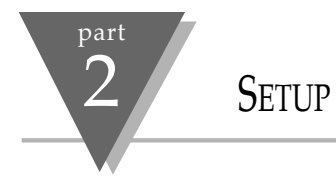

## 2.1 Mounting the Controller

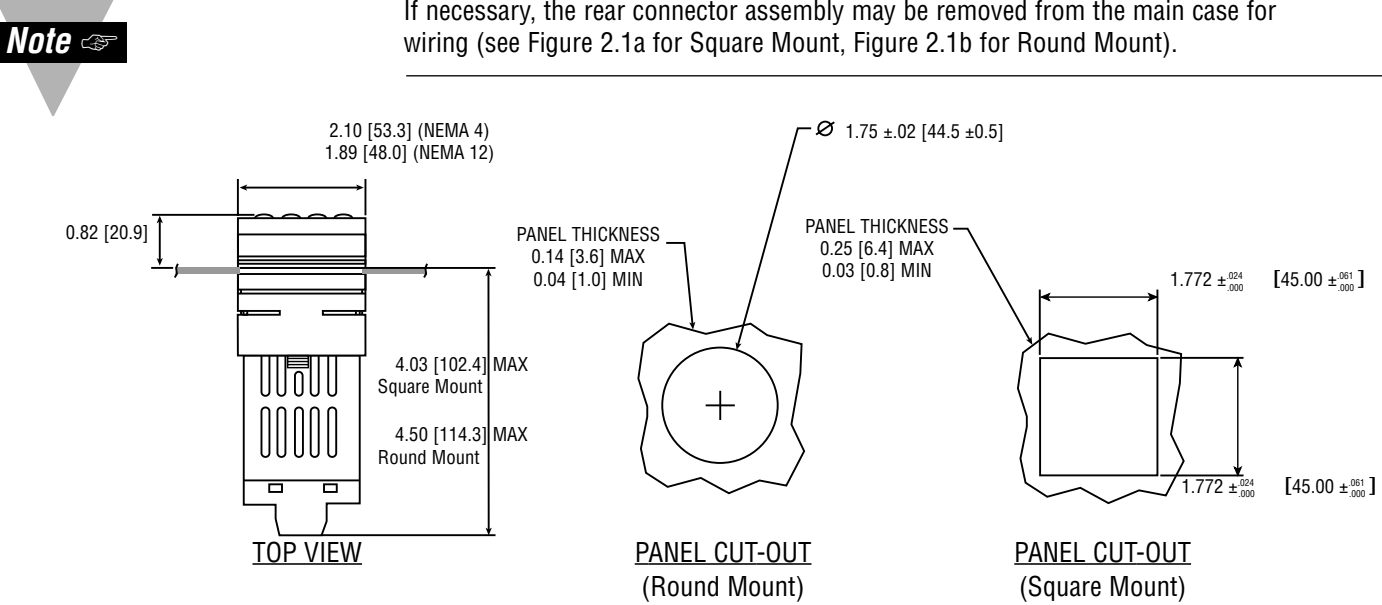

If necessary, the rear connector assembly may be removed from the main case for

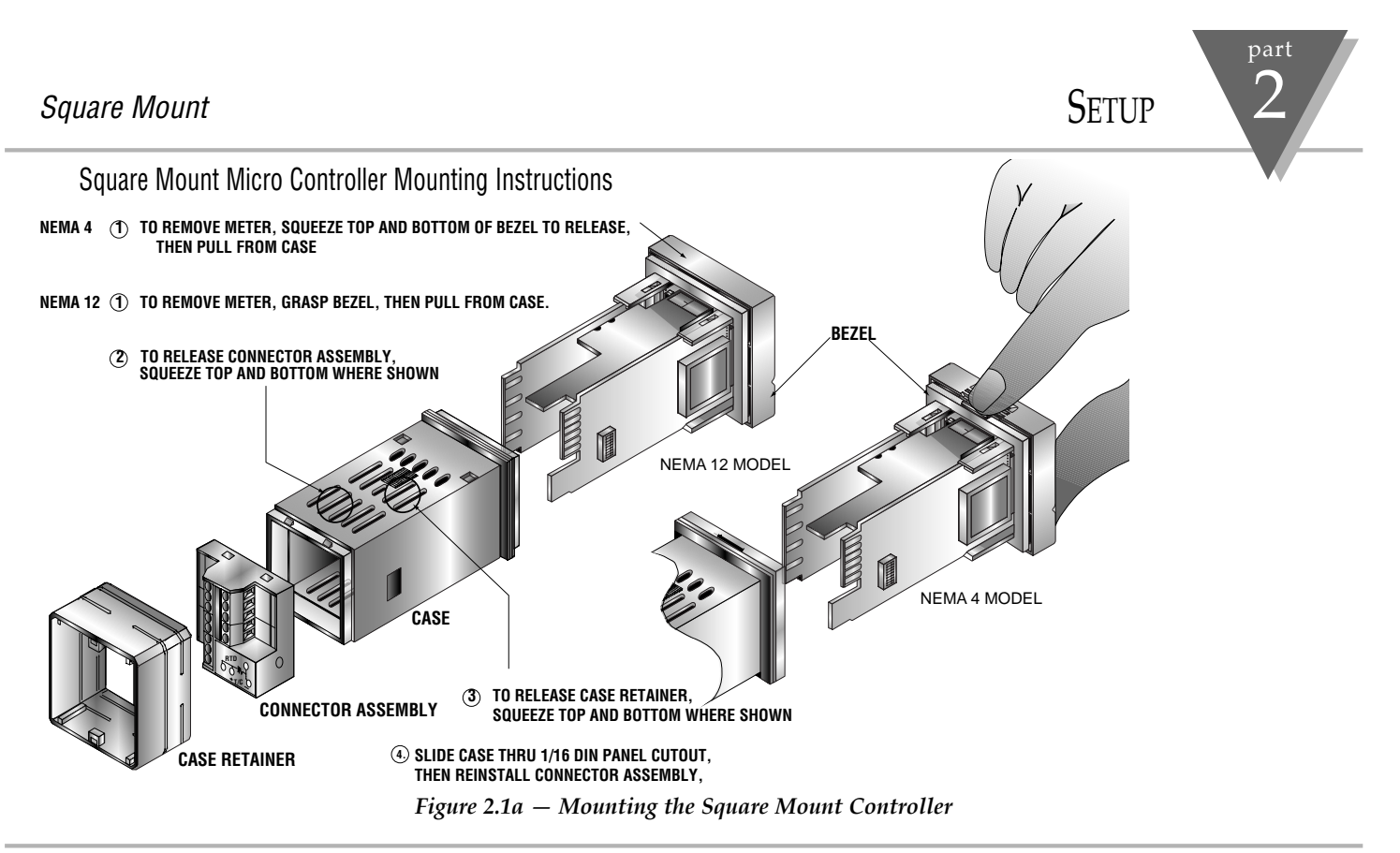

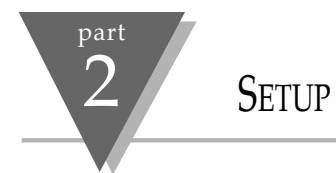

# Round Mount Micro Controller Mounting Instructions

- 1. Separate the display from the meter by squeezing the case (where shown) and then unplugging the cable from the meter.
- 2. Slide the retainer over the rear of the case, but do not engage serrations on case.
- 3. Pass the cable (from the display) thru a 1 3/4" diameter hole in the mounting panel and connect to the meter (take care to center the connector on the mating pins). While squeezing the case, press the display and meter squarely together until they connect.
- 4. Check the display and gasket for proper alignment, then slide the retainer tight against the backside of the mounting panel.

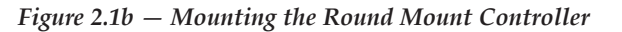

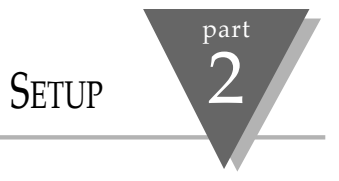

### 2.2. Front Panel View

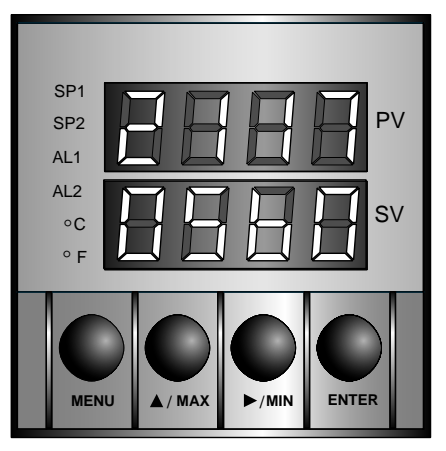

Figure 2.2 Front Panel Display

| Front Par       | nel Annunciators                                                                         |
|-----------------|------------------------------------------------------------------------------------------|
| SP1             | OUT1/Setpoint 1 indicator.                                                               |
| SP2             | OUT2/Setpoint 2 indicator.                                                               |
| AL1             | Alarm 1 indicator.                                                                       |
| AL2             | Alarm 2 indicator.                                                                       |
| °C              | °C unit indicator.                                                                       |
| °F              | °F unit indicator.                                                                       |
| PV              | Upper display shows the Process Value                                                    |
| SV              | Lower display shows the Set Point Value                                                  |
| MENU            | Changes display to <i>Configuration Mode</i> and advances thru menu items*               |
| ▲/MAX           | Used in program mode and peak recall*                                                    |
| ►/MIN           | Used in program mode and valley recall*                                                  |
| ENTER           | Accesses submenus in Configuration Mode and stores selected values*                      |
| * See Part 3 Op | peration:Configuration Mode and Part 4 Operation: Run Mode for detailed button operation |

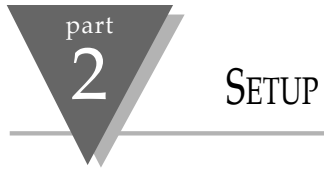

## 2.3. Rear Panel View

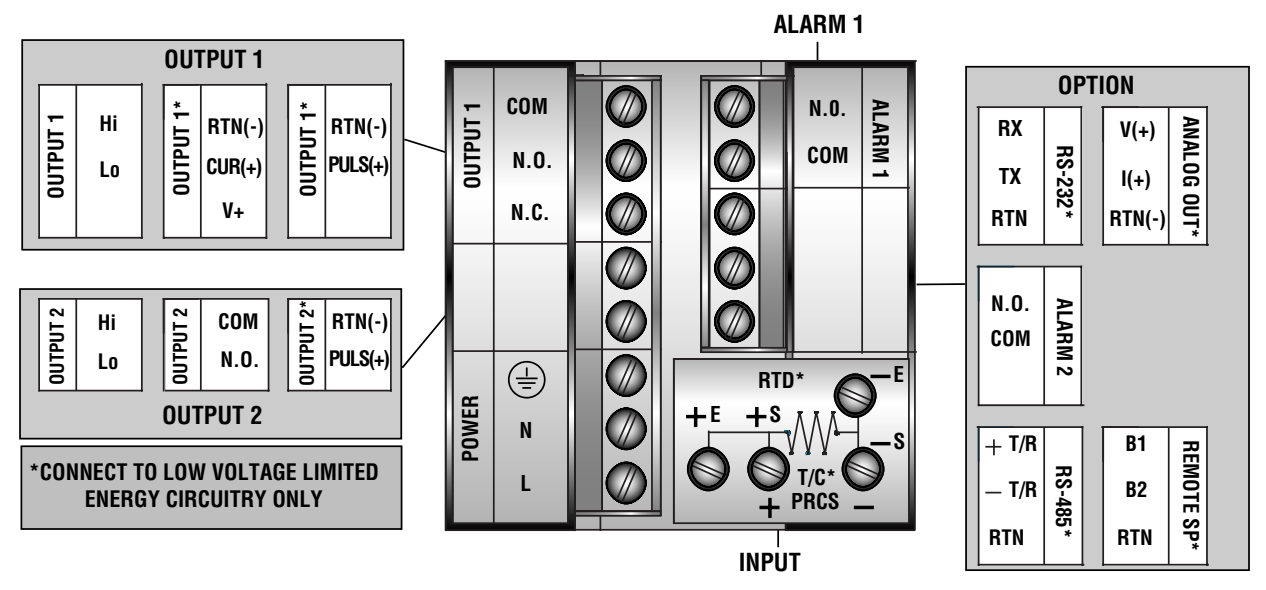

Figure 2.3 Typical Rear Connector Label and Possible Labels of Different Models

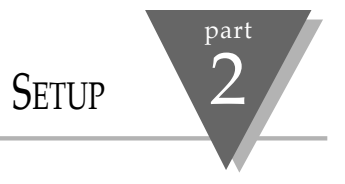

| Rear Panel | Connector Labels                                                                                                    |  |
|------------|----------------------------------------------------------------------------------------------------|--|
| POWER      | AC Power Connector: All models                                                                                       |  |
| INPUT      | Input Connector: All models<br>TC, PR (Process)<br>RTD                                                               |  |
| ALARM 1    | ALARM 1 relay SPST, programmable: All models                                                                         |  |
| OUTPUT 1   | Control Output 1: Based on one of the following models.<br>Relay SPDT Voltage and Current<br>Solid State Relay Pulse |  |
| OUTPUT 2   | Control Output 2: Based on one of the following models:<br>Relay SPST Normally Open<br>Solid State Relay<br>Pulse    |  |
| OPTION     | Based on one of the following models:RS232CIsolated Analog OutRS485Alarm 2 Relay SPST, programmableRemote Setpoint   |  |

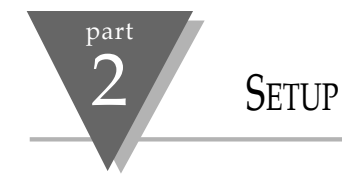

**Dip Switch** 

Configuration

### 2.4. Mechanical Installation

The settings of the DIP switch must be verified or set to comply with your selection at the Input/Type menu (see Section 3.0 for Input/Type). The DIP switch is accessible through an opening on the side of the case. After carefully removing the controller from the case, see Section 2.1 for instructions, locate the dip switch (see Figure 2.4) and set the switches according to the following tables.

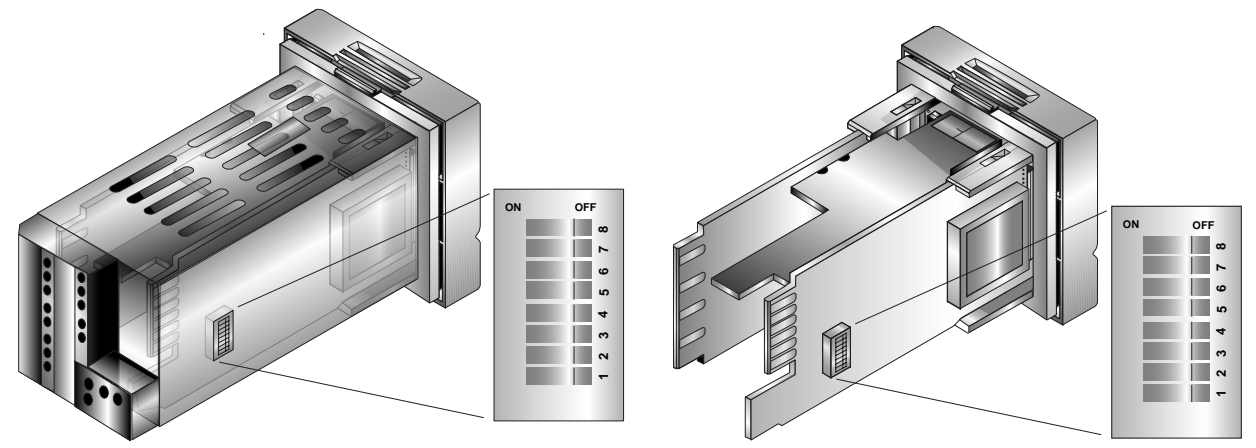

Figure 2.4 Dip Switch Location - switch settings are shown in OFF position

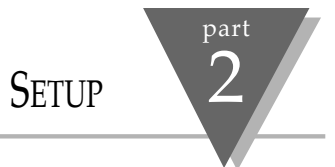

## Dip Switch Settings

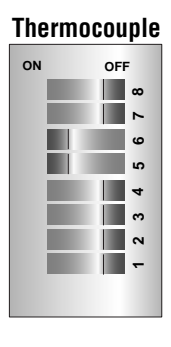

| Pro | cess | 10 | 0m\ | 1 |
|-----|------|----|-----|---|
| ON  |      | OF | F   |   |
|     |      |    | œ   |   |
|     |      |    | 2   |   |
|     |      |    | 9   |   |
|     |      |    | 5   |   |
|     |      |    | 4   |   |
|     |      |    | e   |   |
|     |      |    | 2   |   |
|     |      |    | -   |   |
|     |      |    |     |   |
|     |      |    |     |   |

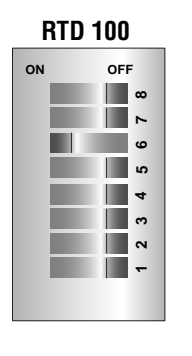

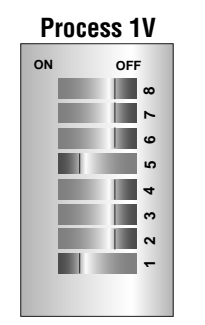

#### RTD 500/1k ohm

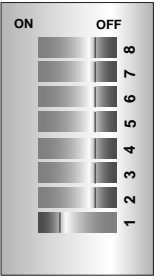

#### Process 20mA

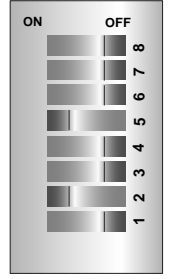

| Pr | ocess | ; 1 | OV |
|----|-------|-----|----|
| ON |       | OF  | -  |
|    |       |     | œ  |
|    |       |     | 2  |
|    |       |     | 9  |
|    |       |     | 5  |
|    |       |     | 4  |
|    |       |     | e  |
|    |       |     | 2  |
|    |       |     | -  |
|    |       |     |    |
|    |       |     |    |

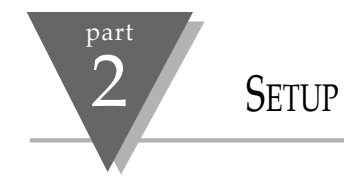

## 2.5. Electrical Installation

#### **POWER CONNECTION EXAMPLES**

The figure below shows the power wiring hookup.

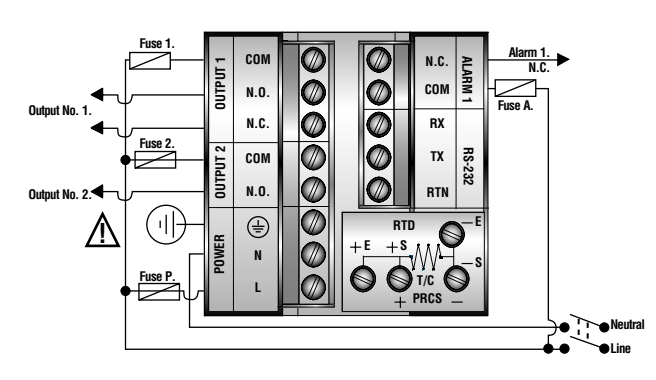

The Protective Conductor terminal must be connected for safety reasons.

| Fuse     | Connector                                                                     | Output Type | For 110Vac | For 230Vac |
|----------|-------------------------------------------------------------------------------|-------------|------------|------------|
| Fuse 1.  | Output 1                                                                      | Relay       | 5A(T)      | 3A(T)      |
| Fuse 2.  | Output 2                                                                      | Relay       | 5A(T)      | 3A(T)      |
|          |                                                                               | SSR         | 1A(T)      | 1A(T)      |
| Fuse P.  | Power                                                                         | N/A         | 50mA(T)    | 100mA(T)   |
| Fuse A.  | Alarm 1                                                                       | Relay       | 3A(T)      | 3A(T)      |
| Note: Th | Note: The installation of fuses is optional, depending on level of protection |             |            |            |

required. Values shown are minimum recommendations for the protection of the controller. For a specific load, consult the respected electrical specifications to select a suitable fuse.

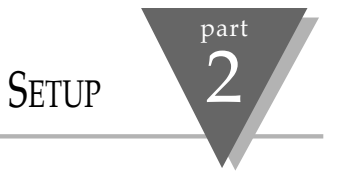

#### **INPUT CONNECTION EXAMPLES**

#### 2.5.1. Thermocouple

The figure below shows the wiring hookup for any thermocouple type. For example, for Type K hookup, connect the yellow wire to the + (+S) terminal and the red wire to the - (-S) terminal. When configuring your controller, select Thermocouple and Thermocouple type in the Input Type menu (see part 3).

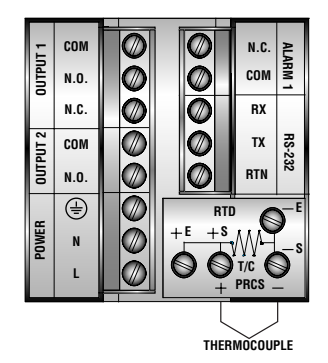

Figure 2.5.2 Thermocouple Wiring Hookup

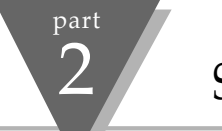

Setup

#### 2.5.3. Two/Three/Four-Wire RTD

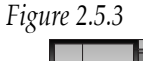

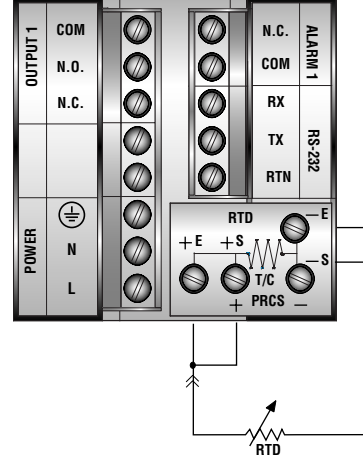

Two-Wire RTD Hookup

The figures below show the input connections and input connector jumpers required to hookup a 2, 3 or 4-wire RTD.

The **two-wire** connection is the simplest method, but does not compensate for lead-wire temperature change and often requires calibration to cancel lead-wire resistance offset.

The **three-wire** connection works best with RTD leads closely equal in resistance. The controller measures the RTD, plus upper and lower lead drop voltage and then subtracts twice the measured drop in the lower supply current lead producing excellent lead-resistance cancellation for balanced measurements.

The **four-wire** RTD hookup is applicable to unbalanced lead resistance and enables the controller to measure and subtract the lead voltage which produces the best lead-resistance cancellation. When configuring your controller, select RTD type and RTD value in the Input Type menu (see part 3).

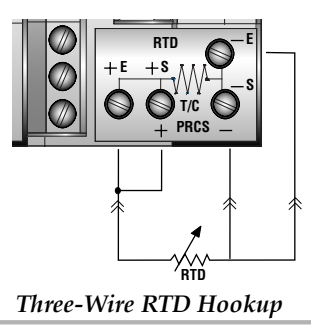

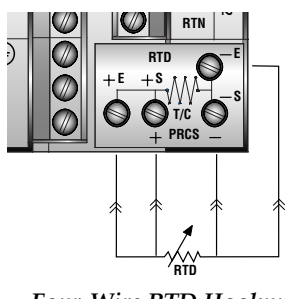

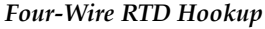

Setup

part

#### 2.5.4. Process Current

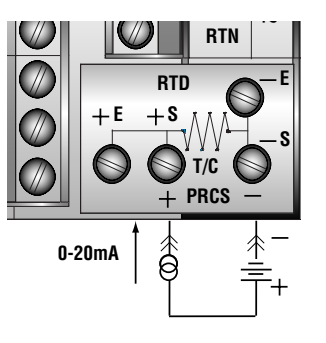

The figure shows the wiring hookup for Process current 0 - 20mA.

When configuring your controller, select Process type in the Input Type menu (see part 3).

Figure 2.5.4 Process Current Wiring Hookup

2.5.5. Process Voltage

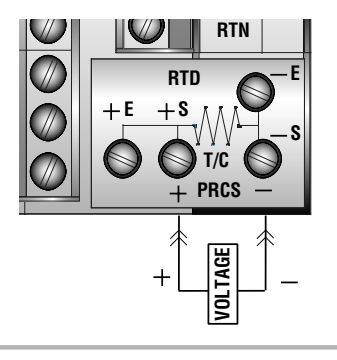

The figure shows the wiring hookup for Process voltage 0 - .1V, 0 - 1V, or 0 -10V. When configuring your controller, select Process type in the Input Type menu (see part 3).

Figure 2.5.5 Process Voltage Wiring Hookup

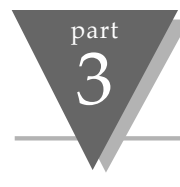

## 3.1 Introduction

The Controller has two different modes of operation. The first, *Run Mode,* is used to display values for the process variable, setpoint value and to display or clear peak and valley values. The other mode, *Menu Configuration Mode,* is used to navigate through the menu options and configure the controller.

Part 3 of this manual will explain the *Menu Configuration Mode*. For your controller to operate properly, the user must first "program" or configure the menu options in the *Menu Configuration Mode*.

*Turning Your Controller On for the First Time*  The Controller becomes active as soon as it is connected to a power source. It has no On or Off button. The Controller will at first flash reset on the PV and software version number on the SV display, and then proceed to the *Run Mode*.

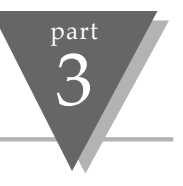

| Button | Function in Configuration Mode                                                                                                    |
|--------|----------------------------------------------------------------------------------------------------|
| MENU   | To enter the Configuration Mode, the user must first press MENU. Use this button to advance/navigate to the next setting. The first menu to appear will be "ID Code", if enabled. The user can navigate through all the top level menus by pressing MENU. Selecting an ID of 0000 will allow you to bypass the ID menu using the MENU button.                                                                              |
| ▲/MAX  | Press this button to scroll through "flashing" selections. When a numerical value is flashing, this button will increase the active digit from "0" to "9". After "9" the display starts at "0" again. The most significant digit may also show a "–" sign. In the run mode MAX causes the display to flash the PEAK - press again to return to the PV value.                                                               |
| ►/MIN  | Press this button to go back to a previous Top Level Menu item.<br>Press this button twice to reset the controller to the <i>Run Mode</i> .<br>When a numerical value is flashing, this button will scroll through the digits from left to right digit allowing the user<br>to select the desired digit to modify. In the run mode, MIN causes the display to flash the VALLEY - press again to<br>return to the PV value. |
| ENTER  | Press this button to access the submenus from a Top Level Menu item. Also, press this button to store a submenu selection or after entering a value — the display will flash a "stored" message to confirm your selection. To reset flashing PEAK or VALLEY press ENTER. In the run mode, press ENTER twice to enable standby mode with flashing "5465".                                                                   |
| NOTE:  | Reset: Press MENU then MIN. NOTE: Push Button activations are designed to avoid momentary closures. Therefore, to activate a switch the button must be kept pressed for at least 300 m/sec Except for Set Points and the Alarms, modifying any settings of the menu configuration will reset the controller prior to resuming run mode.                                                                                    |
|        |                                                                                                    |

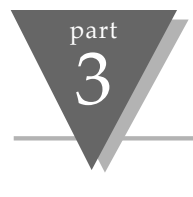

## 3.2 Menu Configuration: *Modifying set points will not reset the controller*

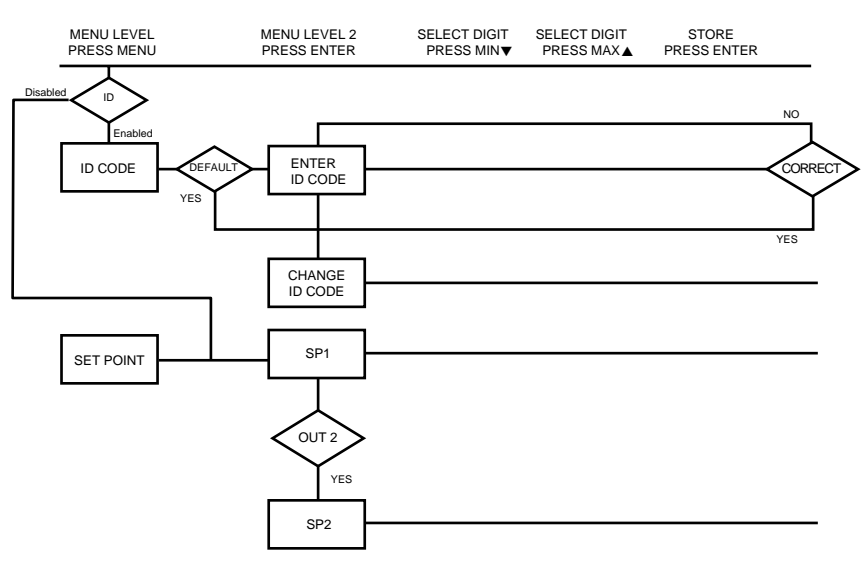

Figure 3.1 Flowchart for ID and Set Point Menus

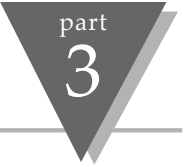

|                 | ID Number (if             | i enabl                 | ed) * It is recommended that you put the controller in the standby mode for * any configuration change other than setpoints & alarms *                                                                                                    |
|-----------------|---------------------------|-------------------------|----------------------------------------------------------------------------------------------------|
| Display         | Action                    | Resp                    | onse                                                                                                    |
|                 | SEE ID OPTION S           | UBMENU                  | IN THE BREAK LOOP ALARM SECTION FOR ENABLE/DISABLE ID OPTION                                                                                                    |
| ld<br>codE      | Press MENU<br>Press ENTER | <b>ENTE</b><br>1)<br>2) | RING OR CHANGING YOUR (NON-DEFAULT) ID NUMBER<br>Press MENU, if necessary, until " לא כסלב" prompt appears.<br>Display advances to " לא כל", if non-default ID code. If default ID code, the menu<br>will advance to c H. i d with default value i.e. 0000. |
| ld.c d          |                           | Note:                   | If the ID Code is the default value i.e. 0000, press MENU again and the menu will skip the ID code to Set Point menu.                                                                                                    |
|                 | Press MAX & MIN           | 3)                      | Press MAX to increase digit 0-9. Press MIN to activate next digit (flashing).<br>Continue to use MAX and MIN to enter your 4-digit ID code.                                                                                                    |
|                 | Press ENTER               | 4)                      | If the correct ID code is entered, the menu will display ch. Id, otherwise an error message will be displayed and the controller will return to the run mode.                                                                                               |
| c X. 1d<br>1224 | Press MENU<br>or          | 5)                      | To leave your ID Code <b>Unchanged</b> , press MENU and advance to "SEL Po Int" menu.                                                                                                    |
|                 | Press MAX & MIN           |                         | To Change your ID code use the MAX and MIN buttons to enter a new ID code.                                                                                                    |
| 52rd<br>1234    | Press ENTER               | 6)                      | Display flashes "לברם" message and advances to the next menu "לבב Po והב".                                                                                                    |

Note: To prevent unauthorized tampering with the setup parameters, the controller provides protection by requiring the user to enter the ID Code before allowing access to subsequent menus. If the ID code entered does not match the ID code stored, the controller responds with an error message and access to subsequent menus will be denied.

Tip: Use numbers that are easy for you to remember. If the ID code is forgotten or lost, call customer service with your serial number to reset the default to "0000".

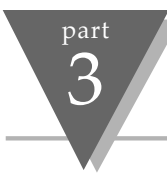

## Set Points (if ID Number Enabled)

| Display         | Action                    | Response                                                                                                    |
|-----------------|---------------------------|----------------------------------------------------------------------------------------------------|
| 5EE<br>PE       | Press MENU<br>Press ENTER | <ul> <li>SET POINT 1</li> <li>1) Press MENU, if necessary, until "SEŁ PŁ" prompt appears.</li> <li>2) Display advances to "SP t", set point 1.</li> </ul>                                                                                                    |
| SP 1<br>100.5   | Press MAX<br>Press MIN    | <ul> <li>DISPLAY SHOWS PREVIOUS VALUE. 1ST DIGIT FLASHING.</li> <li>4) Press MAX to increase digit 0-9.</li> <li>5) Press MIN to activate next digit (flashing).</li> <li>6) Continue to use MAX and MIN to enter your 4-digit Set Point 1 value.</li> </ul> |
| 5Erd<br>100.5   | Press ENTER               | 7) Display flashes "5Erd" message only if a change is made, otherwise press menu to<br>advance to "5P2", set point 2.                                                                                                    |
| 582             |                           | SET POINT 2 : DISPLAY SHOWS PREVIOUS VALUE. 1ST DIGIT FLASHING.                                                                                                    |
| <i>ลิ เ</i> อ.ร | Press MAX & MIN           | 9) Use MAX and MIN buttons to enter your 4-digit Set Point 2 value.                                                                                                    |
| Strd<br>210.5   | Press ENTER               | 13) Display flashes "5Erd" message and advances to "Swapping Set Points" submenu.                                                                                                    |

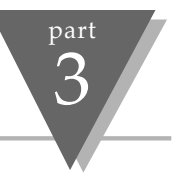

#### Set Points *cont.*

| Display | Action      | Response                                                                                           |  |  |  |
|---------|-------------|----------------------------------------------------------------------------------------------------|--|--|--|
| 5 lo. l |             | OUTPUT REDIRECTION: DISPLAY SHOWS "5 له 1" AND CURRENT SETTING, "5 له 1" OR "5 له2"                |  |  |  |
| 5 10 1  |             | When "5 to !" is selected, Set-Point 1 (and OUT1 configuration) direct the control output at label |  |  |  |
|         |             | "Output 1" and Set-Point 2 (and OUT2 configuration) direct the control output at label "Output 2." |  |  |  |
|         |             | When "5 to2" is selected, Set-Point 1 (and OUT1 configuration) direct the control output at label  |  |  |  |
|         |             | "Output 2" and Set-Point 2 (and OUT2 configuration) direct the control at label "Output 1."        |  |  |  |
|         |             |                                                                                                    |  |  |  |
|         |             | Summary Setting Set-Point/Out/LED Output Label                                                     |  |  |  |
|         |             | 5 ta l 1 1                                                                                         |  |  |  |
|         |             | 2 2                                                                                                |  |  |  |
|         |             | 5 loc 1 🔪 🚽 1                                                                                      |  |  |  |
|         |             | 2 2                                                                                                |  |  |  |
|         | Press MAX   | 14) Press MAX to select the output option.                                                         |  |  |  |
|         | Press ENTER | 15) Press ENTER to make the selection or MENU to advance to "Input Type".                          |  |  |  |

**NOTE:** Always put unit in stand-by before redirecting the outputs, and always perform a reset afterward to ensure proper operation. With Analog Proportional output option, the following issues need to be consider when redirecting the output: 1) Current (4-20mA) output is disabled; 2) %Hi/Lo and SELF setting is moved to Out2 configuration menu; 3) Control Type and Cycle Time appear in Out1 and is associated with time proportional control at Output 2; 4) Control Type and Cycle Time setting in Out2 is disregard by Analog Proportional output.

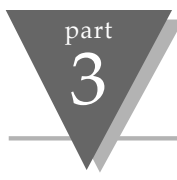

## Set Points (if ID Number Disabled - default)

| Display          | Action                                              | Response                                                                                                    |
|------------------|-----------------------------------------------------|----------------------------------------------------------------------------------------------------|
|                  |                                                     | With ID number disabled and in run mode, pressing MENU one time advances the controller to Set Point 1 setting directly.<br>Set POINT 1                                                                                                    |
| 125.5<br>100.5   | Press MENU<br>(1 time)<br>Press MAX<br>Press MIN    | <ol> <li>Press MENU once from run mode.</li> <li>Display flashes the first digit of Set Point 1</li> <li>Press MAX to set the digit, 0-9.</li> <li>Press MIN to activate the next digit (flashing).</li> </ol>                                                                                                   |
|                  | Press ENTER                                         | <ul> <li>5) Repeat step 3 and 4 until all digits are set.</li> <li>6) Controller stores new setting and returns to run mode.</li> </ul>                                                                                                    |
| 125.5<br>2 10.5  | Press MENU<br>(2 times)                             | <ul> <li>SET POINT 2 <ol> <li>Press MENU twice from run mode.</li> <li>Display flashes the first digit of Set Point 2.</li> <li>Follow step 3 to 6 of Set Point 1 to complete the setting.</li> </ol> </li> </ul>                                                                                                |
| 125.5<br>5 (o. 1 | Press MENU<br>(3 times)<br>Press MAX<br>Press ENTER | <ul> <li>OUTPUT REDIRECTION <ol> <li>Press MENU 3 times from run mode.</li> <li>Display flashes "5 to t" in the SV window. (See page 21 for more details.)</li> <li>Press MAX to select the output option.</li> <li>Press ENTER to make the selection or MENU to advance to "Input Type".</li> </ol> </li> </ul> |

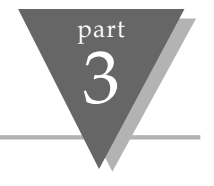

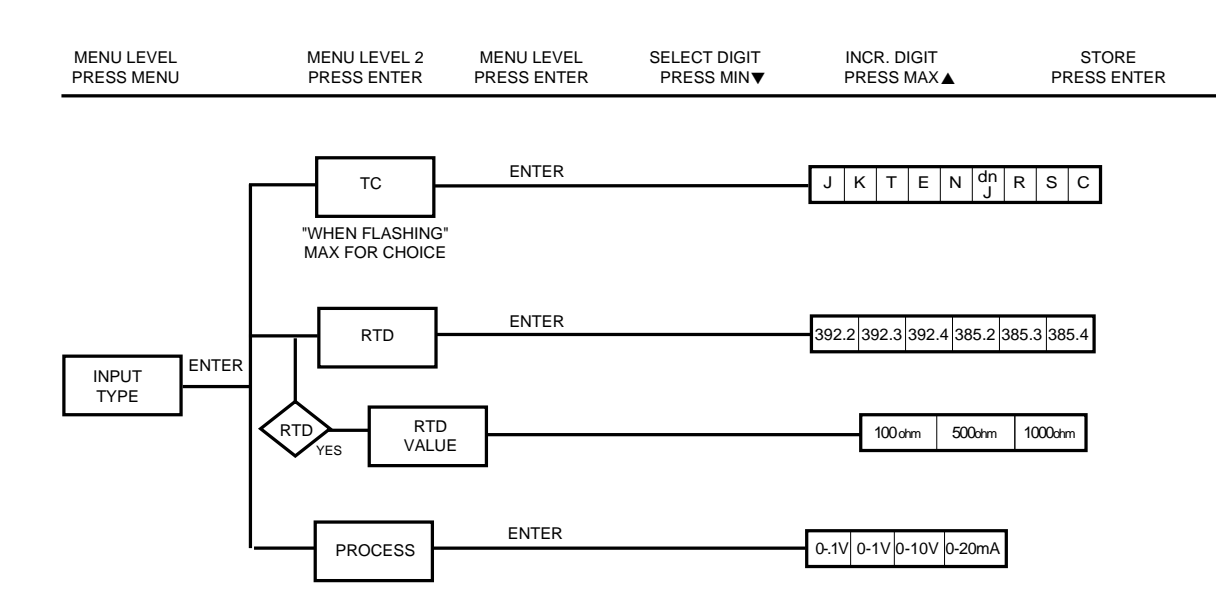

Figure 3.2 Flowchart for Input Type

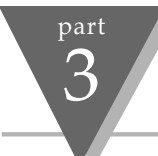

| <b>V</b> V               | Input Type (Thermocouple)                                           |                                                                                                    |  |  |
|--------------------------|---------------------------------------------------------------------|----------------------------------------------------------------------------------------------------|--|--|
| Display                  | Action                                                              | Response                                                                                                    |  |  |
| InPL<br>LYPE             | Press MENU<br>Press ENTER                                           | <ul> <li>ENTER INPUT TYPE MENU:</li> <li>1) Press MENU, if necessary, until " InPE ヒYPE" prompt appears.</li> <li>2) Display flashes "rとd", "とこ", or "Proc" (RTD, Thermocouple, Process), if the displayed input type is とこ, press MENU to skip to step 5 (とこ stops flashing).</li> </ul>                                                                                                    |  |  |
| InPt<br>t.c<br>InPt<br>J | Press MAX<br>Press ENTER<br>Press ENTER<br>Press MAX<br>Press ENTER | <ul> <li>THERMOCOUPLE SUBMENU:</li> <li>3) Press MAX to scroll to "L_" (flashing).</li> <li>4) Display flashes "stored" message and "L_" stops flashing.</li> <li>5) Display flashes previous thermocouple type selection. ie. "J" (see below for types).</li> <li>6) Scroll through the available thermocouple types to the selection of your choice.</li> <li>7) Display flashes "5Lrd" message and advances to the next menu Reading Configuration</li> </ul> |  |  |

**Note:** Use the Input Type (Thermocouple) (RTD) or (Process) and verify your Dip Switch Setting (see section 2.4) and your Electrical Installation (see section 2.5). See the following pages for (RTD) and (Process) menus.

| Thermocouple Types: | ( J, | K, | Τ, | Ε, | N, | DIN J, | R, | S, | В, | C) |
|---------------------|------|----|----|----|----|--------|----|----|----|----|
| Display:            | ٦    | сR | ٤  | Ε  | n  | Lnb    | r  | 5  | Ь  | C  |

#### Input Type (RTD) Display Action Response ENTER INPUT TYPE MENU: InPE Press MFNU Press MENU, if necessary, until "inpt type" prompt appears. 1) -40cPress ENTER Display flashes "רְּבָּש", "בָּב", or "פְּרְהַב" (RTD, Thermocouple, Process), if the displayed 2) input type is rEd, press MENU to skip to step 5 (rtd stops flashing). **RTD SUBMENU:** InPE Press MAX 3) Press MAX to scroll to "rtd" (flashing). Press ENTER Display flashes "stored" message and "rtd" stops flashing rtd 4) Press ENTER Display flashes previous RTD type selection ie. 392.2. (see below for RTD types) 5) InP<sub>E</sub> Press MAX 6) Scroll through the available RTD types to the selection of your choice: 392.2 Press ENTER 7) Display flashes "SErd" message and advances to "rEd uRLUE". **RTD Types:** 385, 392, Two, Three and Four-wire 7922 7927 7924 7852 7853 7854 Display:

**OPERATION:** CONFIGURATION MODE

Note: Last digit indicates: 2, 3 or 4-wire input.

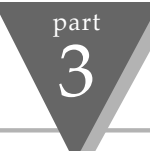

|              | Input Type (RTD Value)               |                                                                                                    |  |  |  |
|--------------|--------------------------------------|----------------------------------------------------------------------------------------------------|--|--|--|
| Display      | Action                               | Response                                                                                                    |  |  |  |
| rtd<br>uRLU  | Press ENTER                          | <ul> <li><b>RTD VALUE SUBMENU:</b></li> <li>4) Press ENTER at "rtd uRLU" prompt to enter your RTD Value. Display flashes previous RTD value selection ie. IOO_ (see below for RTD value selections)</li> </ul> |  |  |  |
| rtd<br>100_  | Press MAX                            | 7) Scroll through the available RTD Values to the selection of your choice:                                                                                                    |  |  |  |
| 52rd<br>100_ | Press ENTER                          | 8) Display flashes "stored" message and advances to "Reading Configuration"                                                                                                    |  |  |  |
| RTD Values:  | All RTD's may be:<br>100 ohm 500 ohm | 1000 ohm                                                                                                    |  |  |  |

Display: 100\_ 500\_ 1000

#### Input Type (Process) Display Action Response ENTER INPUT TYPE MENU: InPE Press MFNU Press MENU, if necessary, until "inpt type" prompt appears. 1) ЬЧРF Press ENTER Display flashes "רְּבָּש", "בָּב", or "פְּרְהַב" (RTD, Thermocouple, Process), if the displayed 2) input type is process, press MENU to skip to step 5 (proc stops flashing). PROCESS SUBMENU: InPL Press MAX Press MAX to scroll to "Proc" (flashing). 3) Proc Press ENTER Display flashes "stored" message and "Proc" stops flashing. 4) Press ENTER 5) Display flashes previous Process type selection. ie. "2- 12" (see below for types) Proc Press MAX 6) Scroll through the available Process types to the selection of your choice. N- 10 Press ENTER 7) Display flashes "stored" message and advances to the next menu "Reading Configuration".

**OPERATION:** CONFIGURATION MODE

**NOTE:** Use the Input Type (Thermocouple) (RTD) or (Process) and verify your Dip Switch Setting (see section 2.4) and your Electrical Installation (see section 2.5). See the previous pages for (RTD) and (Process) menus.

| Process Types: | 100mV       | 1V         | 10V     | 0-20 mA   |
|----------------|-------------|------------|---------|-----------|
| Display:       | 0-0.1       | 0-10       | 0-10    | 0-20      |
| Natural Gain   | 100 cts/mv  | 10 cts/1mV | 1 ct/mV | 500cts/mA |
| Max Display    | 9999 @100mv | 9999@1V    | 9999@V  | 9999@20mA |

NOTE: For 4-20mA Input select 0-20mA and adjust the Input Scale & Offset accordingly. To adjust 4-20mA input.(see example under INPUT Scale & Offset)

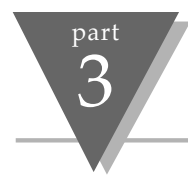

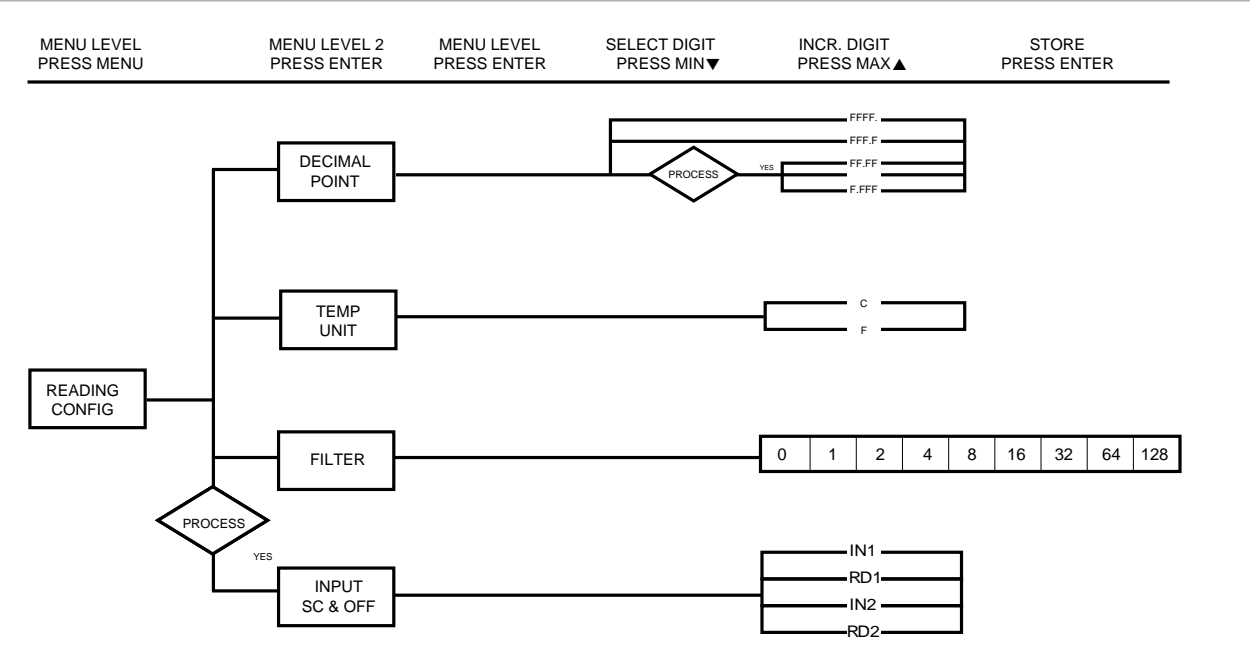

Figure 3.3 Flowchart for Reading Configuration

## **Reading Configuration**

| Display     | Action                    | Respon                  | se                                                                                                    |
|-------------|---------------------------|-------------------------|----------------------------------------------------------------------------------------------------|
| rdű<br>cnFű | Press MENU<br>Press ENTER | 1) Pr<br>2) Di          | ress MENU, if necessary, until "Reading Configuration" prompt appears.<br>isplay advances to " <i>dEc. PL</i> " (decimal point). |
| 75 -        |                           | DECIMAL                 | POINT SUBMENU:                                                                                                    |
| 0000.<br>PE | Press ENTER               | 3) Di                   | isplay flashes previous selection for decimal location.                                                                          |
| de PE       | Press MAX                 | 4) So                   | croll though the available selections and choose decimal location: FFFF. or FFF.F (also F.FFF                                    |
| FFFF        | Press ENTER               | 5) Di<br><b>Note:</b> D | isplay flashes "5Erd" message and advances to "Temperature Unit".<br>ecimal point for Process input type is passive.             |
| LC_O        |                           | TEMPERA                 | TURE UNIT SUBMENU:                                                                                                    |
| יטט יך      | Press ENTER               | 6) Di                   | isplay flashes previous Temperature Unit selection.                                                                              |
| LENO        | Press MAX                 | 7) So                   | croll though the available selections to the temperature unit of your choice: ${}^\circ F$ or ${}^\circ C$ .                     |
| F           | Press ENTER               | 8) Di                   | isplay flashes "5Erd" message and advances to "Filter Constant".                                                                 |

**OPERATION:** CONFIGURATION MODE
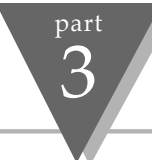

|             | Reading Configuration <i>cont.</i>                                                                                                    |
|-------------|----------------------------------------------------------------------------------------------------|
| Action      | Response                                                                                                    |
|             | FILTER CONSTANT SUBMENU:                                                                                                    |
| Press ENTER | 9) Display flashes previous selection for filter constant.                                                                                                    |
| Press MAX   | 10) Scroll though the available selections: 0001, 0002, 0004, 0008, 0016, 0032, 0064,                                                                                                    |
|             | 0128 Default is 0004                                                                                                    |
| Press ENTER | 11) Display flashes "stored" message only if change was made.                                                                                                    |
|             | <b>Note:</b> For PID control select filter value 0001-0004. A filter value of 2 is approximately equal to 1sec. RC low pass time constant.<br><i>IF Process was selected in the "Input Type" menu the display will advance to "Input SC &amp; OFF", otherwise the display advances to the "Alarm 1" menu.</i> |
|             | Action<br>Press ENTER<br>Press MAX<br>Press ENTER                                                                                                    |

Note: The Filter Constant submenu allows the user to specify the number of readings stored in the digital averaging filter.

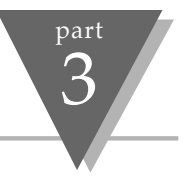

# Reading Configuration cont. (If process was selected)

| Display        | Action                         | Response                                                                                                    |
|----------------|--------------------------------|----------------------------------------------------------------------------------------------------|
| InPE           |                                | INPUT SCALE & OFFSET SUBMENU:                                                                                                    |
| Sc.OF          | Press ENTER                    | 12) Press enter at the " InPL Sc.OF" prompt. Display flashes 1st digit in submenu " In I"                                                                                                    |
| 1 n 1<br>2000  | Press MAX & MIN                | <ul> <li>13) Use MAX and MIN buttons to enter " in it value.</li> <li>The " in it value = min. input value * the natural gain.</li> <li>Example: 4(mA) x 500 = 2000</li> </ul>                                                                                                    |
|                | Press ENTER                    | 14) Display advances to "r d if submenu.                                                                                                    |
| rd l           | Press MAX & MIN                | 15) Use MAX and MIN buttons to enter "rd if" value.<br>This value responds to in it terms of some meaningful engineering units                                                                                                    |
| 0000.          | Press ENTER                    | <ul> <li>16) Display advances to " In 2" submenu.</li> <li>The " In 2" value = max. input value * the natural gain.</li> <li>Example: 20(mA) x 500 = 10000 (9999)</li> </ul>                                                                                                    |
| 10 C<br>9999.  | Press MAX & MIN<br>Press ENTER | <ul> <li>17) Use MAX and MIN buttons to enter " In 2" value.</li> <li>18) Display advances to "r d 2" submenu.</li> </ul>                                                                                                    |
| rd 2<br>0.100. | Press MAX & MIN<br>Press ENTER | <ul> <li>19) Use MAX and MIN buttons to enter "rd Z" value.</li> <li>20) Display flashes "stored" message and advances to "RLRr I" menu.</li> <li>Note: This submenu allows the user to scale the meter when in process mode and the above display value is an example for 4-20mA input (4 to 20mA = 0000 to 0100%).</li> </ul> |

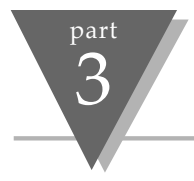

#### Modifying Alarm settings will not reset the controller

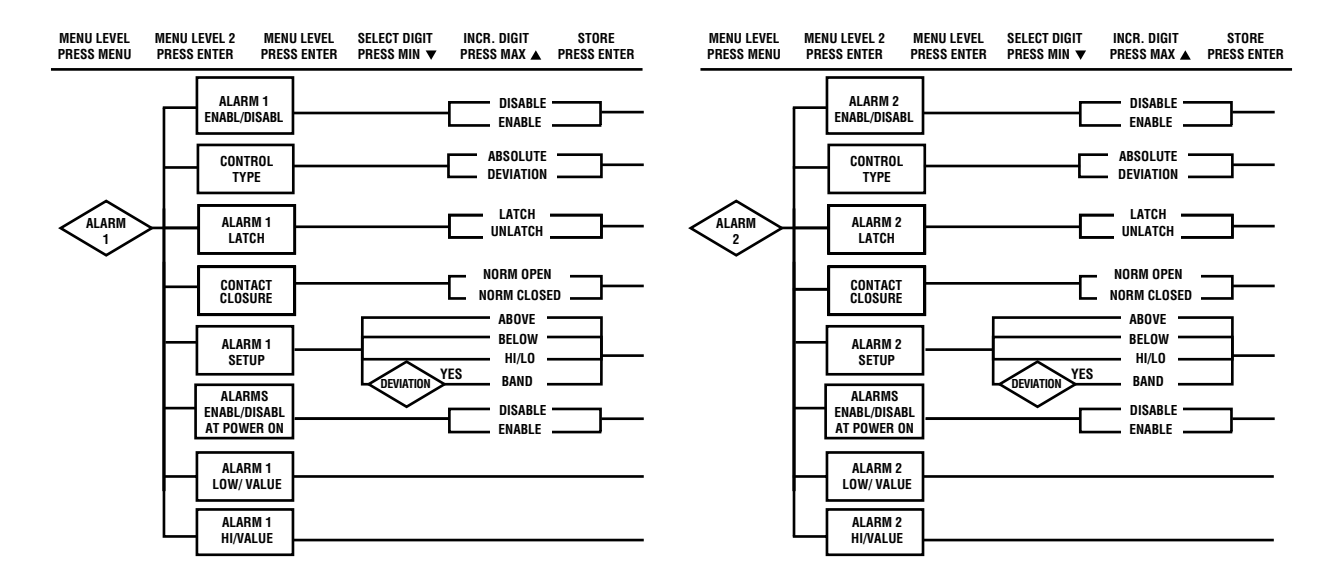

Figure 3.4 Flowchart for Alarm 1 and Alarm 2

## Alarm 1

| Display       | Action                    | Response                                                                                                    |
|---------------|---------------------------|----------------------------------------------------------------------------------------------------|
| RLAr<br>I     | Press MENU<br>Press ENTER | <ol> <li>Press MENU, if necessary, until "RLRr I" prompt appears.</li> <li>Display advances to "RLRr. I Enbl" or "d5bL" submenu.</li> </ol>                                                                                                    |
| RLr.1<br>Enbl | Press MAX<br>Press ENTER  | <ul> <li>ALARM 1 ENABLE/DISABLE SUBMENU:         <ul> <li>Display flashes previous selection. Press MAX until "Enbl" displays to use Alarm 1.</li> <li>Display flashes "5trd" message only if it was changed, otherwise press MENU to advances to "Control Type" submenu.</li> </ul> </li> </ul> |
| ALr.1<br>AbSo | Press MAX<br>Press ENTER  | <ul> <li>ALARM TYPE SUBMENU:</li> <li>5) Display flashes previous selection. Press MAX to "Rb5o" or "dEu."</li> <li>6) Display flashes "5trd" message only if it was changed, otherwise press MENU to advances to "Alarm 1 Latch" submenu.</li> </ul>                                            |

**OPERATION:** CONFIGURATION MODE

**Note:** Absolute mode allows Alarm 1 to function independently from Set Point 1. If the process being monitored does not change often, then "absolute" mode is recommended.

**Deviation** mode allows changes to setpoint 1 to be made automatically to Alarm 1. Deviation mode is typically the ideal mode if the process temperature changes often. In deviation mode, set Alarm 1 a certain number of degrees or counts away from Set Point 1 — this relation remains fixed even if Set Point 1 is changed.

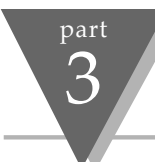

# Alarm 1 cont.

| Displa                      | play Action Response                                                                               |                                                                                                    |  |
|-----------------------------|----------------------------------------------------------------------------------------------------|----------------------------------------------------------------------------------------------------|--|
| RLr.<br>Ltcł                | Press MAX<br>Press ENTER                                                                           | <ul> <li>ALARM LATCHED OR UNLATCHED SUBMENU:</li> <li>7) Display flashes previous selection. Press MAX to Latched or Unlatched.</li> <li>8) Display flashes "5<sup>L</sup>rd" message and advances to "Contact Closure" submenu.</li> </ul>                                                                        |  |
| RLr.<br>n.o.                | Press MAX<br>Press ENTER                                                                           | <ul> <li>CONTACT CLOSURE SUBMENU:         <ul> <li>Display flashes previous selection.</li> <li>Press MAX to Normally Closed (مح.) or Normally Open (مم).</li> </ul> </li> <li>10) Display flashes "5٤ - d" message only if it was changed, otherwise press MENU to advances to "RP.or" Enable/Disable.</li> </ul> |  |
|                             |                                                                                                    | ALARM 1 SETUP SUBMENU:                                                                                                    |  |
| RLr.<br>860                 | Press MAX                                                                                          | <ol> <li>Display flashes previous selection. Press MAX to scroll through the available selections:</li> <li>Above, Below, HI/Low and Band (Band is active if "Deviation" was selected).</li> </ol>                                                                                                    |  |
|                             | Press ENTER                                                                                        | 14) Display flashes "5½rd" message only if it was changed, otherwise press MENU to advances to "Alarm 1 Low Value" submenu.                                                                                                    |  |
| Above:<br>Below:<br>Hi/Low: | Alarm 1 condition triggered wh<br>Alarm 1 condition triggered wh<br>Alarm 1 condition triggered wh | nen the process variable is greater than the Alarm <b>Hi Value</b> . (Lo value ignored)<br>nen the process variable is less than the Alarm <b>Low Value</b> . (Hi value ignored)<br>nen the process variable is less than the Alarm <b>Low Value</b> or above the <b>Hi Value</b> .                                |  |

Band: Alarm 1 condition triggered when the process variable is above or below the "band" set around Set Point 1. Band equals

Hi Value (Lo Value ignored). A "band" is set around the Hi Value by the controller only in the "deviation" mode.

| Alarm 1         | cont.                                                                                                    |                                                                                                    | <b>V</b> V    |
|-----------------|----------------------------------------------------------------------------------------------------|----------------------------------------------------------------------------------------------------|---------------|
| Display         | Action                                                                                                    | Response                                                                                                    |               |
| R.P.on<br>Enbl  | Press MAX<br><b>Note:</b> If the alarm is enable<br>If the alarm is disabled at H<br>active while the process va | ALARMS ENABLE/DISABLE AT POWER ON:<br>11) Display flashes previous selection. Press MAX to enable or disable.<br>I at Power On, the alarm will be active right after reset.<br>wer On, the alarm will become enabled when the process value enters the non alarm area. The al<br>e is approaching set point 1. | arm is not    |
|                 | Press ENTER                                                                                                    | 12) Display flashes "stored" message only if it was changed, otherwise press MENU t<br>the "Alarm Setup" submenu.                                                                                                    | o advances to |
| <b>6</b> 11 (1) |                                                                                                    | ALARM 1 LOW VALUE SUBMENU:                                                                                                    |               |
| AL 1,L<br>0762  | Press MAX & MIN<br>Press ENTER                                                                                   | <ul> <li>15) Display flashes 1st digit of previous value. Use MAX and MIN to enter new value</li> <li>16) Display flashes "5trd" message and advances to "Alarm 1 HI Value" submenu.</li> </ul>                                                                                                    |               |
| <u>RL I.h</u>   | Press MAX & MIN                                                                                                  | ALARM 1 HI VALUE SUBMENU:<br>17) Display flashes 1st digit of previous value. Use MAX and MIN to enter new value                                                                                                    |               |
| 2122            | Press ENTER                                                                                                    | 18) Display flashes "גרם" message only if it was changed, otherwise press MENU to<br>"Alarm 2" submenu.                                                                                                    | advances to   |

Note: Latched mode: Relay remains "latched" until reset. To reset already latched alarm, select Alarm Latch and press Max twice (i.e. Unlatch and then back to Latch.)
 Unlatched mode: Relay remains latched only as long as the alarm condition is true.
 Normally Closed: "Fail Safe" mode, relay is energized under "normal" conditions and becomes de-energized during alarm or power failure.
 Normally Open: If this feature is selected, then the relay is "energized" only when an alarm condition occurs.

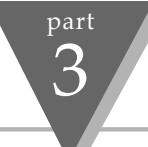

Alarm 2

| Display       | Action                    | Response                                                                                                    |  |  |
|---------------|---------------------------|----------------------------------------------------------------------------------------------------|--|--|
| RLRr<br>2     | Press MENU<br>Press ENTER | <ol> <li>Press MENU, if necessary, until "Alar 2" display appears.</li> <li>Display advances to "Alarm 2 Enable/Disable" submenu.</li> </ol>                                                                                                    |  |  |
| not<br>InSt   | Press MENU                | <b>IF ALARM 2 IS NOT INSTALLED, THE CONTROLLER WILL SHOW "NOT INSTALLED"</b><br>Press MENU, if you receive the "not installed" message and advance to the "Loop Break" menu.                                                                                                    |  |  |
| RLr.2<br>Enbl | Press MAX<br>Press ENTER  | <ul> <li>Alarm 2 enable/disable Submenu:</li> <li>3) Display flashes previous selection. Press MAX until "Enbl" displays to use Alarm 2.</li> <li>4) Display flashes "5ヒィd" message only if it was changed, otherwise press MENU to advances to "Control Type" submenu.</li> </ul> |  |  |
|               |                           |                                                                                                    |  |  |

The remaining Alarm 2 is identical to Alarm 1 i.e. previous two pages.

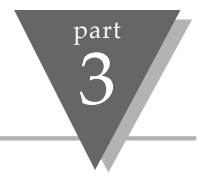

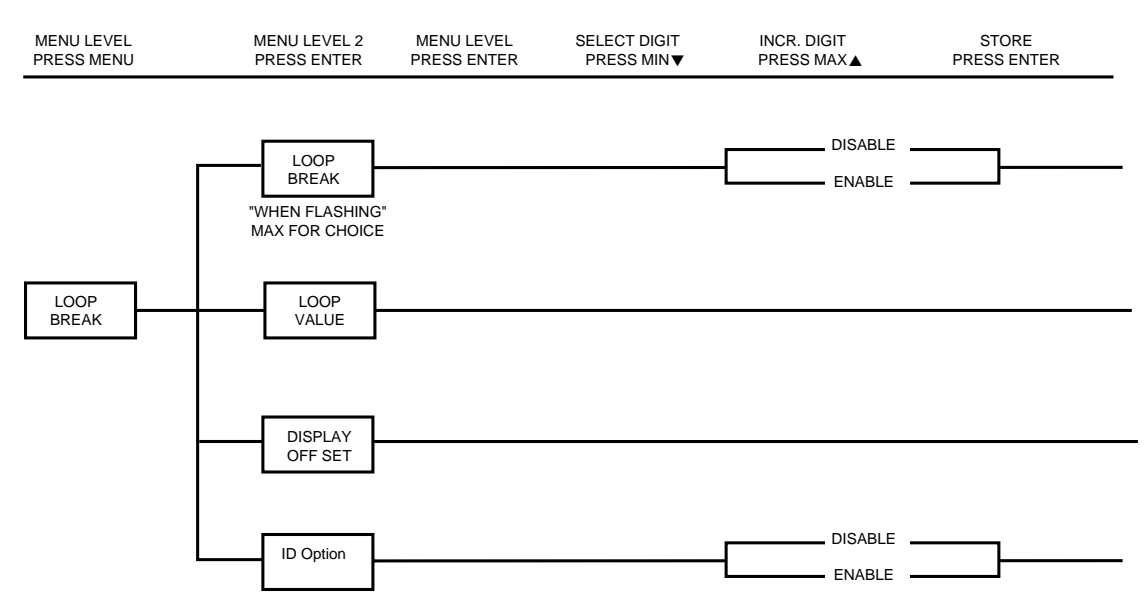

Figure 3.5 Flowchart for Loop Break

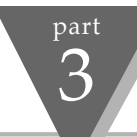

# Loop Break Alarm

| Display        | Action                                  | Response                                                                                                    |
|----------------|-----------------------------------------|----------------------------------------------------------------------------------------------------|
| LOOP<br>Br.RL  | Press MENU<br>Press ENTER               | <ol> <li>Press MENU, if necessary, until the "Loop Break" prompt appears.</li> <li>Display advances to "Loop Break Enable/Disable" submenu.</li> </ol>                                                                                                    |
| L.b.AL<br>Enbl | Press ENTER<br>Press MAX<br>Press ENTER | <ul> <li>LOOP BREAK ENABLE/DISABLE SUBMENU:</li> <li>3) Display flashes "EnbL" or "d5bL".</li> <li>4) Scroll through the available selections: Enable (EnbL) or Disable (d5bL).</li> <li>5) Display flashes "5と」 d" message and advances to "Loop Value" menu.</li> </ul> |

**Note:** Loop Break is an additional safety feature intended to monitor the rate of change of the process value, while approaching the SPI. It is strictly intended as an additional warning system, therefore it's use is entirely optional.

An active Loop Break will cause the Set Point digits to blink in a rotating pattern. If the process value reaches the set point the blinking will stop and LooP brR I is completed successfully, otherwise LooP brR I will flash and will activate RLr I.

#### Loop Break Alarm *cont.* Display Action Response LOOP BREAK ALARM VALUE SUBMENU: 1981 Press ENTER 6) Display flashes 1st digit of previous loop value. Press MAX & MIN Press MAX and MIN buttons to enter a new "loop value". 88 17 7) Press ENTER Display flashes "5<sup>L</sup> - d" message and advances to "CJ Temperature Adjust" menu. 8) TEMPERATURE ADJUST SUBMENU: <u> 2</u> 8 2 . Press ENTER Display flashes 1st digit of previous temperature adjust value. 005 Press MAX & MIN 10) Press MAX and MIN buttons to enter a new "temperature adjust" value Display flashes "5trd" message and advances to "ID Option" submenu. Press ENTER 11)

**Note:** Loop Break Alarm Value allows the user to determine the time interval in MM:SS (from zero to 99 minutes and 59 seconds) that the process value changes 10 counts or if the input type is either RTD or Thermocouple, the value would be °4 Fahrenheit or 2°Celsius. At the specified time interval, if the process value change is less than the stated rate flashing, "LBRL" will be displayed, the output " *i*" will be de-energized, and Alarm 1 energized. Loop break alarm will be disabled when the process value (PV) enters the control band.

**Tip: Display Offset Adjust** allows the user to fine tune a minor error of the transducer, however some applications may require a large offset adjust. (Displayed Process Value = Measured Process Value  $\pm ERdJ$ ). ERdJ is adjustable between -1999 to 9999.

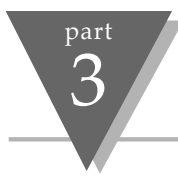

# Loop Break Alarm cont.

| Display    | Action                   | Response                                                                                                    |
|------------|--------------------------|----------------------------------------------------------------------------------------------------|
|            |                          | ID CODE OPTION SUBMENU<br>12) Display flashes current status of ID Option, enabled or disabled.                                               |
| id<br>dSbl | Press MAX<br>Press ENTER | <ul> <li>13) Press MAX button to select between Enable and Disable</li> <li>14) Display flashes "5Erd" and advances to "Output 1."</li> </ul> |

NOTE: With ID Code Option disabled, the ID Number submenu is hidden. Refer to the appropriate Set Points section for setting differences.

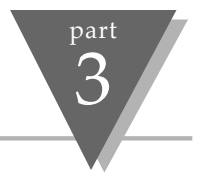

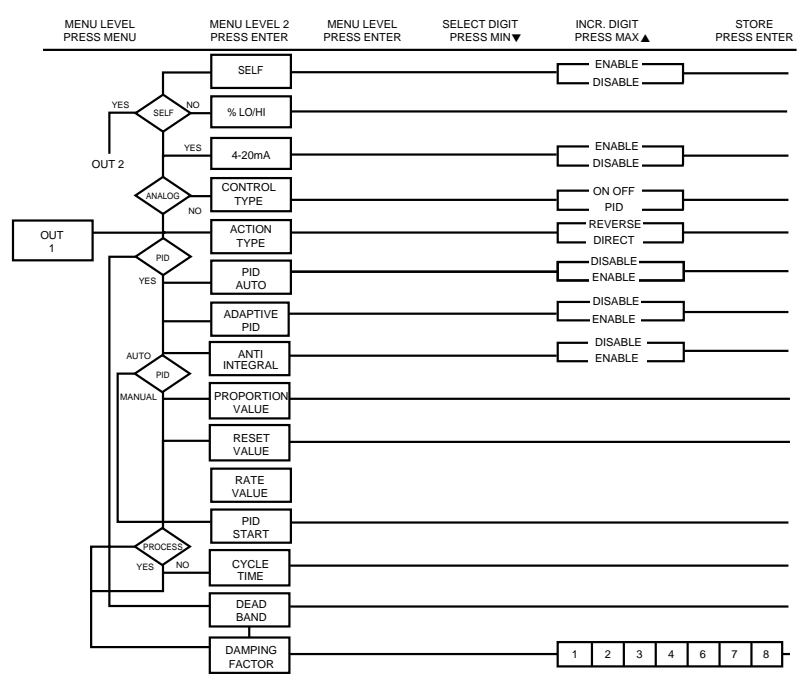

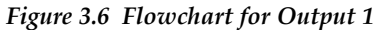

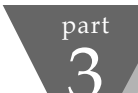

|              | Output 1                  |                                                                                                    |
|--------------|---------------------------|----------------------------------------------------------------------------------------------------|
| Display      | Action                    | Response                                                                                                    |
| out<br>1     | Press MENU<br>Press ENTER | <ol> <li>Press MENU, if necessary, until the "عنه العنه" prompt appears.</li> <li>Display advances to "Self" submenu.</li> </ol>                                                                                                    |
| SELF<br>dSbl | Press MAX<br>Press ENTER  | <ul> <li>SELF SUBMENU</li> <li>The Self option allows the output of the controller to be controlled manually from the front panel.</li> <li>3) Display flashes the current setting of Self, enabled or disabled.</li> <li>4) Press the MAX button to select between Enable and Disable.</li> <li>5) If Self enable was selected, Output 1 setting is completed and the display advances to the next menu.</li> </ul> |

**NOTE:** The output is now under the direct control of the operator and can be adjusted in the run mode, by pressing the MAX and MIN buttons. The control value (0 - 99), now display in the SV window indicate, approximately in percent, the output. For example, a setting of 0050 of an analog output of 0~10Vdc would produce roughly 5Vdc at the output. Also, to insure smooth transition when switching to self mode, the proportional control output is left in its last value, when self mode is activated for the first time.

6) Display advances to the "Minimum/Percent Low" submenu, if self is disabled.

#### MINIMUM/PERCENT LOW SUBMENU

Specify in percent, the minimum value (DDDD) for control output. If the output is analog, then the minimum voltage or current, in percent, is specified. If the output is time proportional, then the minimum duty-cycle, in percent, is specified.

- 7) Display shows " Lo", and flashes the 10s digit of the current "Percent Low" setting.
- 8) Use MAX & MIN buttons to enter a new value for "Percent Low".

9) Press ENTER to store the current setting and to advance to Maximum/Percent High.

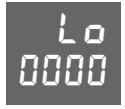

Press MIN & MAX Press ENTER

|                                                                       | Output 1 <i>cont.</i>                                                                               |                                                                                                    |
|-----------------------------------------------------------------------|----------------------------------------------------------------------------------------------------|----------------------------------------------------------------------------------------------------|
| Display                                                               | Action                                                                                              | Response                                                                                                    |
|                                                                       |                                                                                                    | <b>MAXIMUM/PERCENT HIGH SUBMENU</b><br>Specify in percent, the maximum value (0099) for control output. If the output is analog, then the maximum voltage or current, in percent, is specified. If the output is time proportional, then the maximum duty-cycle, in percent, is specified.                      |
| 0099                                                                  | Press MIN & MAX<br>Press ENTER                                                                      | <ul> <li>10) Display show "HI" and flashes the 10s digit of the current Percent Low setting.</li> <li>11) Use MAX &amp; MIN buttons to enter a new value for Percent Low.</li> <li>12) Press ENTER to store the current setting and to advance to *Control Type submenu.</li> </ul>                             |
| <b>Example:</b> On a maximum on the 90% duty cycle fo %HI=99), "soak" | n analog output of 0~10Vd<br>control output to 9V. The<br>or maximum control output<br>is disabled. | c, a setting of %LO = 10 and %HI = 90, cause the minimum on the control output to be 1V and the same setting on a time proportional output, will cause 10% duty cycle for the minimum control output and . To disable %LO/HI, set LO to 00 and HI to 99. If %LO/HI is at other values than the default (%LO=00, |
| ctrl                                                                  | Press ENTER                                                                                         | * <b>CONTROL TYPE SUBMENU:</b> ( <i>Relay, SSR or Pulse Option</i> )<br>13) Display flashes "on.oF" or "P Id".                                                                                                    |

14) Scroll through the available selections: **ON/OFF** or **PID**. If **ON/OFF** is selected proceed on page 58

Press ENTER

chel

d

Press MAX

15) Display flashes "5<sup>L</sup><sup>-</sup>d" message and advances to "Action Type" submenu.

**Note:** The **ON/OFF** control is a coarse way of controlling the process. The "Dead Band" improves the cycling associated with the On/Off control. The **PID** control is best for processes where the set point is continuously changing and/or a tight control of the process variable is required. PID control requires tuning and adjustment of the "Proportional", "Integral or Reset" and "Derivative or Rate" terms by a trial-and-error method. The Controller provides an "Auto Tuning" feature making the tuning process automatic, possibly optimum.

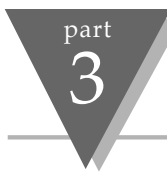

# Output 1 *cont.*

| Display      | Action                                                                             | Respo                                                     | onse                                                                                                    |
|--------------|------------------------------------------------------------------------------------|-----------------------------------------------------------|----------------------------------------------------------------------------------------------------|
| 4-20<br>cUrr | *If Current/Voltage is y<br>displayed. Select "Ent<br>effect. <b>NOTE: Both Cu</b> | our analog co<br>bL" for a 4-20<br>i <b>rrent and Vol</b> | ntrol output 1, this menu i.e. ctrL type will not appear, instead 4-20 / Curr or 0-20/Curr will be<br>nA output or "d5bL" for a 0-20 mA output. If 4-20mA is enabled, %HI/LO setting will have no<br>tage control outputs are active simultaneously. |
| <b>D</b> 1   |                                                                                    | ACTION                                                    | TYPE SUBMENU:                                                                                                    |
| Kctn         | Press ENTER                                                                        | 16)                                                       | Display flashes "לרבב" or "רטר 5".                                                                                                    |
| FAbe         |                                                                                    | ,                                                         |                                                                                                    |
|              | Press MAX                                                                          | 17)                                                       | Scroll through the available selections: Direct or Reverse.                                                                                                    |
|              | Press ENTER                                                                        | 18)                                                       | Display flashes "5trd" message and advances to "Auto PID" submenu.                                                                                                    |
| Hctn         |                                                                                    | ,                                                         |                                                                                                    |
| deet         |                                                                                    | If "ON                                                    | I/OFF" was selected in the Control Type, the display skips to the "Dead Band" submenu.                                                                                                    |
|              |                                                                                    |                                                           |                                                                                                    |

**Note:** The error that results from the measurement of the process variable may be positive or negative since it may be greater or smaller than the set point. If a positive error should cause the controller output to increase (i.e. cooling), it would be called **Direct Acting**. If a negative error should cause the output to decrease (i.e. heating), it would be called **Reverse Acting**.

| Output 1 <i>cont.</i> |                          |                                                                                                    |
|-----------------------|--------------------------|----------------------------------------------------------------------------------------------------|
| Display               | Action                   | Response                                                                                                    |
| RUEo<br>Pid           | Press ENTER<br>Press MAX | AUTO TUNE PID SUBMENU:<br>19) Display flashes "Eっちと" or "d5ちと".<br>20) Scroll through the available selections: Enable or Disable.                                                                                                    |
| RUEO<br>Enbl          |                          | If " <b>Enabled</b> ", the controller can determine, by enabling Start PID, the optimum values for the three adjustments — Proportional, Reset and Rate corresponding to P, I, and D. These values may be changed once the auto tuning is complete. If " <b>Disabled</b> " is selected, the user will manually enter these three adjustment values. If you want the controller to do the auto P Id and the P, P I or P Id, first select auto disable and enter 0000 for unwanted parameter. e.q. for P I enter 0000 for the rate. |
|                       | Press ENTER              | 21) Display flashes "stored" message and advances to "Adaptive Control" submenu.                                                                                                    |
| 0 (0)                 |                          | *ADAPTIVE CONTROL SUBMENU: * (NOT INSTALLED YET)                                                                                                    |
| ROPE                  | Press ENTER              | 22) Display flashes "Endl" or "d5bl".                                                                                                    |
| ctrl                  | Press MAX                | 23) Scroll through the available selections: <b>Enable</b> or <b>Disable</b> .                                                                                                    |
| RdPt<br>Enbl          |                          | If <b>"Enabled</b> ", the Adaptive Tuning dynamically changes and updates the P, I, and D parameters for optimum control. The adaptive tuning is useful when the load continuously changes thereby requiring new values for <i>P</i> , <i>1</i> , and <i>d</i> .                                                                                                    |
|                       | Press ENTER              | 24) Display flashes "stored" message and advances to "Anti Integral" submenu.                                                                                                    |

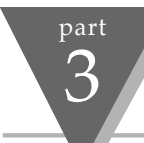

#### Output 1 cont.

| Display      | Action                   | Response                                                                                                    |
|--------------|--------------------------|----------------------------------------------------------------------------------------------------|
| Rnti<br>Inti | Press ENTER<br>Press MAX | ANTI INTEGRAL SUBMENU:<br>25) Display flashes "Eっらと" or "d5らと".<br>26) Scroll through the available selections: Enable or Disable.                                                                                                    |
| Anti<br>Enbl |                          | If " <b>Enabled</b> ", this feature allows the error term outside the proportional band to be calculated and accumulated for integration. This may be an important feature in applications where fast response time is desirable.                                                                          |
| _            | Press ENTER              | 27) Display flashes "stored" message and advances to "Proportional Band" submenu if<br>auto PID was disabled, otherwise it will go to "Start PID".                                                                                                    |
| SErE         |                          | START AUTO PID:                                                                                                    |
| Pld          | Press ENTER              | 28) Display flashes "Ельс" or "d5ьс".                                                                                                    |
| Strt<br>Fobi | Press MAX                | 29) Scroll through the available selections: Enable or Disable.<br>If "Enabled", the controller is ready to calculate P, PI or PID parameters. The set points must<br>be at least 20°F or 11°C above the (PV) process value in order to perform autotune, otherwise<br>an error message will be displayed. |
|              | Press ENTER              | 30) Display flashes "5Lrd" message and advances to the cycle Time submenu.                                                                                                    |

**Note:** To start auto PID select PID, enable Auto PID and enable Start PID. Sometimes Auto PID parameter needs fine tuning i.e. for each 5°F over shoot increase the Proportional Band (PB) by 15% and for each ±1°F fluctuation at the Set Point (SP) increase reset by 20%. **Once started, do not perform any operations or settings before first stopping auto-tune. Any alarms or other output is disabled during auto-tune.** 

| Output 1 <i>c</i> | ont.                                          |                                                                                                    |
|-------------------|-----------------------------------------------|----------------------------------------------------------------------------------------------------|
| Display           | Action                                        | Response                                                                                                    |
|                   |                                               | If "AUTO TUNE PID" was "DISABLED", the display will show the following three submenus so the user may manually enter values for Proportional, Reset and Rate terms corresponding to P, I, and D. It also can be used for auto PID for disabling unwanted parameter e.g. PI enter 0000 for rate:                                                                                                    |
| ProP<br>bRnd      | Press ENTER<br>Press MAX & MIN<br>Press ENTER | <ul> <li>PROPORTIONAL BAND SUBMENU:</li> <li>28) Display flashes 1st digit of the previous P "proportional band" value.</li> <li>29) Press MAX and MIN buttons to enter a new "proportional band" value</li> <li>30) Display flashes "5<i>Lrd</i>" message and advances to "Reset Setup" submenu.</li> <li>Note: Proportional band is in degree of temperature or counts of process.</li> </ul>                      |
| rESE<br>SEuP      | Press ENTER<br>Press MAX & MIN<br>Press ENTER | <ul> <li>RESET SETUP SUBMENU:</li> <li>31) Display flashes 1st digit of the previous I "reset" value.</li> <li>32) Press MAX and MIN buttons to enter a new "reset" value.</li> <li>33) Display flashes "5<i>Lr d</i>" message and advances to "Rate Setup" menu.</li> <li>Note: Reset unit is in seconds 0-3999</li> </ul>                                                                                          |
| r REE<br>Seup     | Press ENTER<br>Press MAX & MIN<br>Press ENTER | <ul> <li>RATE SETUP SUBMENU:</li> <li>34) Display flashes 1st digit of previous D "rate" value.</li> <li>35) Press MAX and MIN buttons to enter a new "rate" value</li> <li>36) Display flashes "5£rd" message and advances to the "Cycle Time" submenu for RTD and Thermocouple types. If the Output 1 is analog option the display skips to "Damping Factor". Note: Rate unit is in seconds 000.0-399.9</li> </ul> |

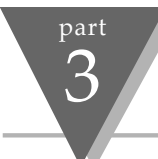

### Output 1 cont.

| Display        | Action          | Response                                                                                        |
|----------------|-----------------|-------------------------------------------------------------------------------------------------|
| c YcL<br>Ł "PE | Press ENTER     | <b>CYCLE TIME SUBMENU:</b><br>37) Display flashes 1st digit of the previous "Cycle Time" value. |
| cycl           | Press MAX & MIN | 38) Press MAX and MIN buttons to enter a new "Cycle Time" value. (1 to 199 seconds).            |
| 00 10          | Press ENTER     | 39) Display flashes "stored" message and advances to "Damping Factor" submenu.                  |

Note: A cycle time selected between 1 and 199 seconds determines the total On/Off time of each proportional cycle.
 For example, a 15 second cycle time means that every 15 seconds the output will turn on for part or all of the cycle. For Relay control outputs, do not select a cycle time of less than 7 seconds or the relays life time will be shortened.
 For a cycle time of less than 7 seconds select SSR or DC pulse. Use an external SSR with the DC pulse option for higher currents (higher than 1 Amp).

| Output 1 <i>cont.</i> |             |                                                                                                    |
|-----------------------|-------------|----------------------------------------------------------------------------------------------------|
| Display               | Action      | Response                                                                                                    |
| 10 5                  |             | DAMPING FACTOR SUBMENU:                                                                                             |
| dPnu<br>Fctr          | Press ENTER | 40) Display flashes the previous "damping factor" selection.                                                        |
| dPnū                  | Press MAX   | 41) Scroll through the available selections: 0000, 0001, 0002, 0003, 0004, 0005, 0006, 0007, 0008 - Default is 0003 |
| 000 (                 | Press ENTER | 42) Display flashes "5Erd" message and advances to the "Output 2" menu.                                             |

**Note:** Damping Factor is a measure of speed, overshoot, and undershoot in which the process variable responds to the output changes of the controller, which were used during the Auto Tune. This value is typically set to the ratio of Rate to Reset. This Default value is (0004). For fast response time, this value should be decreased while for slow response time it should be increased.

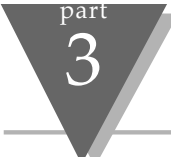

|               | Output 1 <i>cont.</i>          |                                                                                                    |
|---------------|--------------------------------|----------------------------------------------------------------------------------------------------|
| Display       | Action                         | Response                                                                                                    |
|               |                                | The "DEADBAND" submenu will only appear if the "ON/OFF" was selected from the<br>"Control Type" menu.                                                                                                    |
| dERd<br>bRnd  | Press ENTER                    | <b>DEADBAND SUBMENU:</b><br>43) Display flashes 1st digit of the previous "Deadband" value.                                                                                                    |
| dERd<br>006.7 | Press MAX & MIN<br>Press ENTER | <ul> <li>44) Press MAX and MIN buttons to enter a new "Deadband" value</li> <li>45) Display flashes "5<sup>L</sup> r d" message and advances to the "Output 2" menu.</li> <li>Note: Dead band units are the same as proportional band units.</li> </ul> |

**Note:** The Deadband or neutral zone is the number of degrees or counts (if input type is process) around the set point which the process variable must pass above or below the set point, before the output changes state.

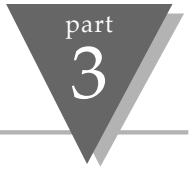

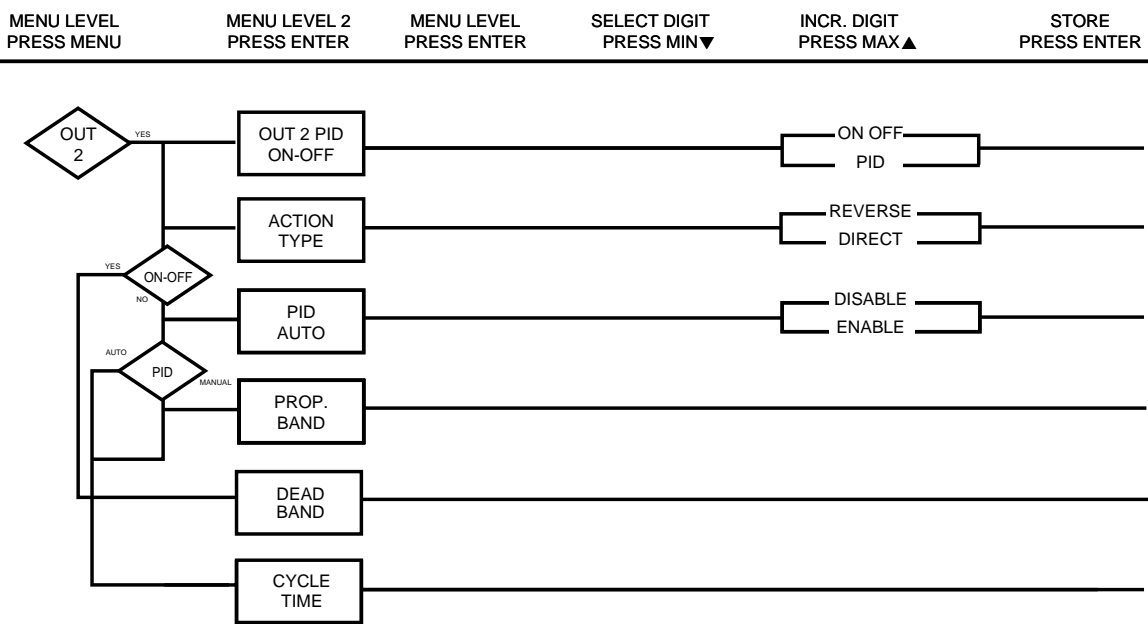

Figure 3.7 Flowchart for Output 2

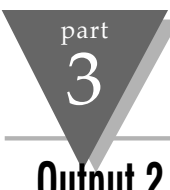

| Output L     |                           |                                                                                                    |
|--------------|---------------------------|----------------------------------------------------------------------------------------------------|
| Display      | Action                    | Response                                                                                                    |
| 2002         | Press MENU<br>Press ENTER | 1) Press MENU, if necessary, until the "عده 2" prompt appears.<br>2) Display advances to "Control Type" submenu.                                                                         |
| not<br>InSt  | Press MENU                | <i>IF OUTPUT 2 IS NOT INSTALLED, THE CONTROLLER WILL SHOW</i> " <i>NOT INSTALLED</i> "<br>Press MENU, if the "not installed" message is displayed, advance to the "Ramp & Soak" submenu. |
| ctrl<br>type | Press ENTER<br>Press MAX  | <ul> <li>CONTROL TYPE SUBMENU:</li> <li>3) Display flashes "on.oF" or "P ld".</li> <li>4) Scroll through the available selections: on of FF or P ld.</li> </ul>                          |
| ctrl<br>P 18 | Press ENTER               | 5) Display flashes "5Erd" message and advances to "Action Type" submenu.                                                                                                    |

Note: The **On/OFF** control is a coarse way of controlling the process. The "Dead Band" improves the cycling associated with the On/Off control. The **PID** control is best for processes where the set point is continuously changing and/or tight control of the process variable is required.

| Output 2 <i>cont.</i> |             |                                                                                             |
|-----------------------|-------------|---------------------------------------------------------------------------------------------|
| Display               | Action      | Response                                                                                    |
| <b>a</b> )            |             | ACTION TYPE SUBMENU:                                                                        |
| KCEN<br>EYPE          | Press ENTER | 6) Display flashes "drct" or "rur5".                                                        |
|                       | Press MAX   | 7) Scroll through the available selections: <b>Direct</b> or <b>Reverse</b> .               |
| Retn                  | Press ENTER | 8) Display flashes "5Erd" message and advances to "Auto PID" submenu.                       |
| drct                  |             | If "ON/OFF" was selected in the Control Type, the display skips to the "Dead Band" submenu. |

**Note:** The error that results from the measurement of the process variable may be positive or negative since it may be greater or smaller than the set point. If a positive error should cause the controller output to increase (i.e. cooling), it would be called **Direct Acting**. If a negative error should cause the output to decrease (i.e. heating), it would be called **Reverse Acting**.

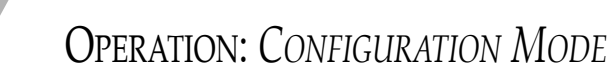

Output 2 *cont.* 

part 3

| Display      | Action                                        | Response                                                                                                    |
|--------------|-----------------------------------------------|----------------------------------------------------------------------------------------------------|
| RUEo<br>Pid  | Press ENTER<br>Press MAX                      | AUTO TUNE PID SUBMENU:<br>9) Display flashes "Endl" or "d5bl".<br>10) Scroll through the available selections: Enable or Disable.                                                                                                    |
| AULo<br>Enbl | Press ENTER                                   | If "Enabled", the PID parameter of Output 1 will be copied to Output 2.<br>11) Display flashes "5½rd" message and advances to the next submenu —<br>If "AUTO TUNE PID" was "ENABLED", the display skips to the<br>"CYCLE TIME" submenu.                                                                |
|              |                                               | If "AUTO TUNE PID" was "DISABLED", the display will show the "Proportional Band" submenu allowing the user to manually enter the Proportional Band value.<br>Note:The Reset and Rate value are the same as Output 1.                                                                                   |
| ProP<br>bRnd | Press ENTER<br>Press MAX & MIN<br>Press ENTER | <ul> <li>PROPORTIONAL BAND SUBMENU:</li> <li>12) Display flashes 1st digit of the previous "proportional band" value.</li> <li>13) Press MAX and MIN buttons to enter a new "proportional band" value</li> <li>14) Display flashes "5Lrd" message and advances to the "Cycle Time" submenu.</li> </ul> |

| Output 2 <i>cont.</i> |                                |                                                                                                    |
|-----------------------|--------------------------------|----------------------------------------------------------------------------------------------------|
| Display               | Action                         | Response                                                                                                    |
| cYcL<br>E InE         | Press ENTER                    | <b>CYCLE TIME SUBMENU:</b><br>15) Display flashes 1st digit of the previous "Cycle Time" value.                                                                                          |
| c Yc L<br>00 10       | Press MAX & MIN<br>Press ENTER | <ul> <li>Press MAX and MIN buttons to enter a new "Cycle Time" value. (1 to 199 seconds).</li> <li>Display flashes "stored" message and advances to "Damping Factor" submenu.</li> </ul> |

Note: A cycle time selected between 1 to 199 seconds indicates the total On/Off time of each proportional cycle. For example, a 15 second cycle time means that every 15 seconds the output will turn on for part or all of the cycle. For Relay control outputs, do not select a cycle time of less than 7 seconds or the relays life time will be shortened. For a cycle time of less than 7 seconds select SSR or DC pulse. Use an external SSR with the DC pulse option for higher current (higher than 1 Amp).

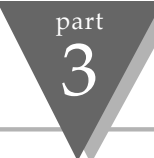

|               | Output 2 <i>cont.</i>          |                                                                                                    |
|---------------|--------------------------------|----------------------------------------------------------------------------------------------------|
| Display       | Action                         | Response                                                                                                    |
|               |                                | The "DEADBAND" submenu will only appear if the "ON/OFF" was selected from the<br>"Control Type" menu.                                                                                                    |
| dERd<br>bRnd  | Press ENTER                    | <b>DEADBAND SUBMENU:</b><br>18) Display flashes 1st digit of the previous "Deadband" value.                                                                                                    |
| dERd<br>006.7 | Press MAX & MIN<br>Press ENTER | <ul> <li>19) Press MAX and MIN buttons to enter a new "Deadband" value.</li> <li>20) Display flashes "stored" message and advances to the "Ramp Value" menu.</li> <li>Note: Refer to proportional band</li> </ul> |

**Note:** The Deadband is the number of degrees or counts around the set point which the process variable must pass through before the output changes state.

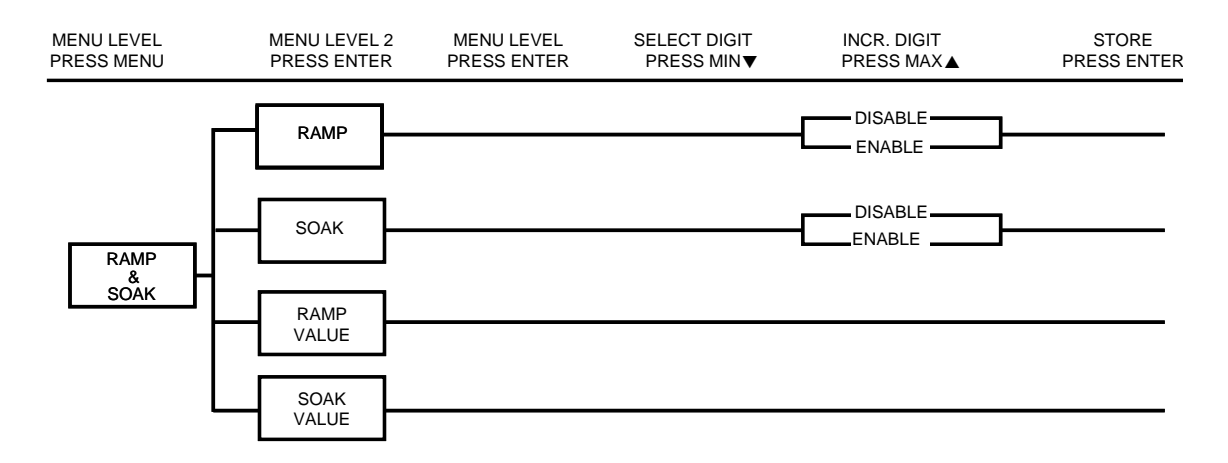

Figure 3.8 Flowchart for Ramp & Soak

part 3

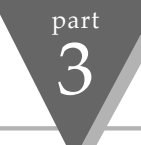

|               | Ramp & Soak                  |                                                                                                    |
|---------------|------------------------------|----------------------------------------------------------------------------------------------------|
| Display       | Action                       | Response                                                                                                    |
| r APP<br>SoRc | Press MENU<br>Press ENTER    | <ol> <li>Press MENU, if necessary, until the "r RP 50Rc" prompt appears.</li> <li>Display advances to "Ramp Enable/Disable" submenu.</li> </ol> |
| 000           | RAMP ENABLE/DISABLE SUBMENU: |                                                                                                    |
| r Ki'P        | Press ENTER                  | 3) Display flashes "Endl" or "d5bl".                                                                                                    |
| Enbl          | Press MAX                    | 4) Scroll through the available selections: Enable or Disable.                                                                                  |
|               | Press ENTER                  | 5) Display flashes "5±rd" message and advances to "Soak Enable/Disable" menu.                                                                   |
|               |                              | SOAK ENABLE/DISABLE SUBMENU:                                                                                                    |
| SoXc          | Press ENTER                  | 6) Display flashes "Endl" or "d5bl".                                                                                                    |
| EnbL          | Press MAX                    | 7) Scroll through the available selections: Enable or Disable.                                                                                  |
|               | Press ENTER                  | 8) Display flashes "5 <sup>L</sup> rd" message and advances to "Ramp Value" menu.                                                               |

**Note:** Ramp & Soak provides users with the flexibility to slowly bring the process variable to the desired set point. Ramp & Soak Values is specified in HH.MM format. This value indicates the time specified to bring the process variable to Setpoint 1. Once set point is reached, the PID takes over and the process variable will be controlled at the desired set point indefinitely. If soak is enabled, PID will control the process variable at the specified setpoint for the duration of soak time and then will turn off Output 1. To start a new ramp/soak cycle, reset the controller by pressing MENU and then MIN button.An active ramp/soak will change SP1 one degree above the PV and will cause the most significant digit to blink. The SP1 will be incremented by one degree until it reaches the original SP1. The minimum ramp time must be at least twice the time that it will take the PV to reach the SV with OUT 1 fully ON.

| Ramp & Soak <i>cont.</i> |                                               |                                                                                                    |  |
|--------------------------|-----------------------------------------------|----------------------------------------------------------------------------------------------------|--|
| Display                  | Action                                        | Response                                                                                                    |  |
| r 800<br>05.61           | Press ENTER<br>Press MAX & MIN<br>Press ENTER | <ul> <li>RAMP VALUE SUBMENU:</li> <li>9) Display flashes 1st digit of previous "「用アP" value.</li> <li>10) Press MAX and MIN buttons to enter a new 「「用アP" value</li> <li>11) Display flashes "5と」」。</li> </ul>                                             |  |
| 568c<br>05.67            | Press ENTER<br>Press MAX & MIN<br>Press ENTER | <ul> <li>SOAK VALUE SUBMENU:</li> <li>9) Display flashes 1st digit of previous "soak" value.</li> <li>10) Press MAX and MIN buttons to enter a new "soak" value</li> <li>11) Display flashes "5Erd" message and advances to the "Analog Output"</li> </ul> |  |

Note: The ramp and soak time is 00:00 to 99:59 i.e. HH.MM.(from zero to 99 hours and 59 minutes) During Ramp & Soak do not perform any operations or settings before first stopping it. Any alarms or other output is disabled during this time.

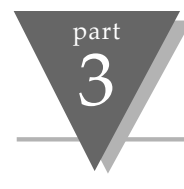

# 3.3 Available Options

The Controller may be ordered with one of the three following options:

- 1) Analog Output: This option provides additional flexibility to transmit the equivalent value of process variable to other devices using a 4 to 20 mA current loop or 0-10 volt signal.
- **2) Communication Option:** This option makes the controller a very powerful instrument providing the user with even greater capability since all the parameters can be transmitted via a personal computer.
- 3) Remote Set Point: One of the three already stored set points can be activated.

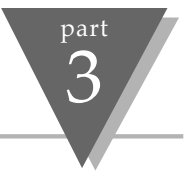

# Analog Output Option

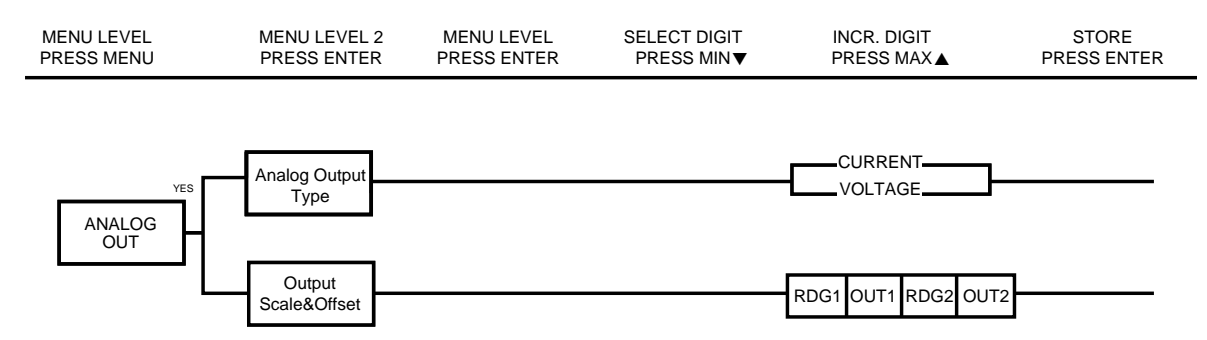

Figure 3.9 Flowchart for Analog Output Option

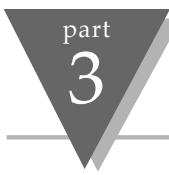

|              | Analog Out                              | Analog Output Option <i>cont.</i>                                                                                                    |  |
|--------------|-----------------------------------------|----------------------------------------------------------------------------------------------------|--|
| Display      | Action                                  | Response                                                                                                    |  |
| AnlG<br>OUL  | Press MENU<br>Press ENTER               | <ol> <li>Press MENU, if necessary, until the "RnLG OUL" prompt appears.</li> <li>Display advances to "Analog Type" submenu.</li> </ol>                                                                                                    |  |
| not<br>InSt  | Press MENU                              | IF THE ANALOG OUTPUT OPTION IS NOT INSTALLED, THE CONTROLLER WILL SHOW "not installed" message and advance to the "Communication" submenu.                                                                                                    |  |
| Anlū<br>uolt | Press ENTER<br>Press MAX<br>Press ENTER | <ul> <li>ANALOG TYPE SUBMENU:</li> <li>3) Display flashes "שלב" or "כערר".</li> <li>4) Scroll through the available selections: Volt or Current.</li> <li>5) Display flashes "stored" message and advances to "Reading 1" of the Output Reading submenu.</li> </ul> |  |

# Analog Output Option cont.

| Display         | Action                                        | Response                                                                                                    |
|-----------------|-----------------------------------------------|----------------------------------------------------------------------------------------------------|
| rd  <br>0000    | Press ENTER<br>Press MAX & MIN<br>Press ENTER | <ul> <li>READING 1</li> <li>6) Display flashes 1st digit of previous Reading 1 value.</li> <li>7) Enter "Reading 1" value</li> <li>8) Display advances to "out. #"</li> </ul>                                                                                                    |
| oUE. 1<br>00.00 | Press ENTER<br>Press MAX & MIN<br>Press ENTER | OUT 1         9) Display flashes 1st digit of previous Out1 value.         10) Enter "Out 1" value         11) Display advances to "Reading 2"                                                                                                    |
| rd 2<br>9999    | Press ENTER<br>Press MAX & MIN<br>Press ENTER | <ul> <li>READING 2</li> <li>12) Display flashes 1st digit of previous Reading 2 value.</li> <li>13) Enter "Reading 2" value</li> <li>14) Display advances to "out 2"</li> </ul>                                                                                                    |
| oUE.2<br>10.00  | Press ENTER<br>Press MAX & MIN<br>Press ENTER | OUT 215)Display flashes 1st digit of previous Out 2 value.16)Enter "Reading 1" value17)Display advances to the "Communication Option" menu.Note:The above example is for 0-10 of the entire range of the process input and analog output. For 0-20mA output all you need is to set OUT2 to 2000. |

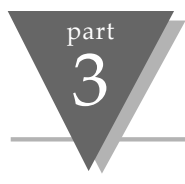

# **Communication Option**

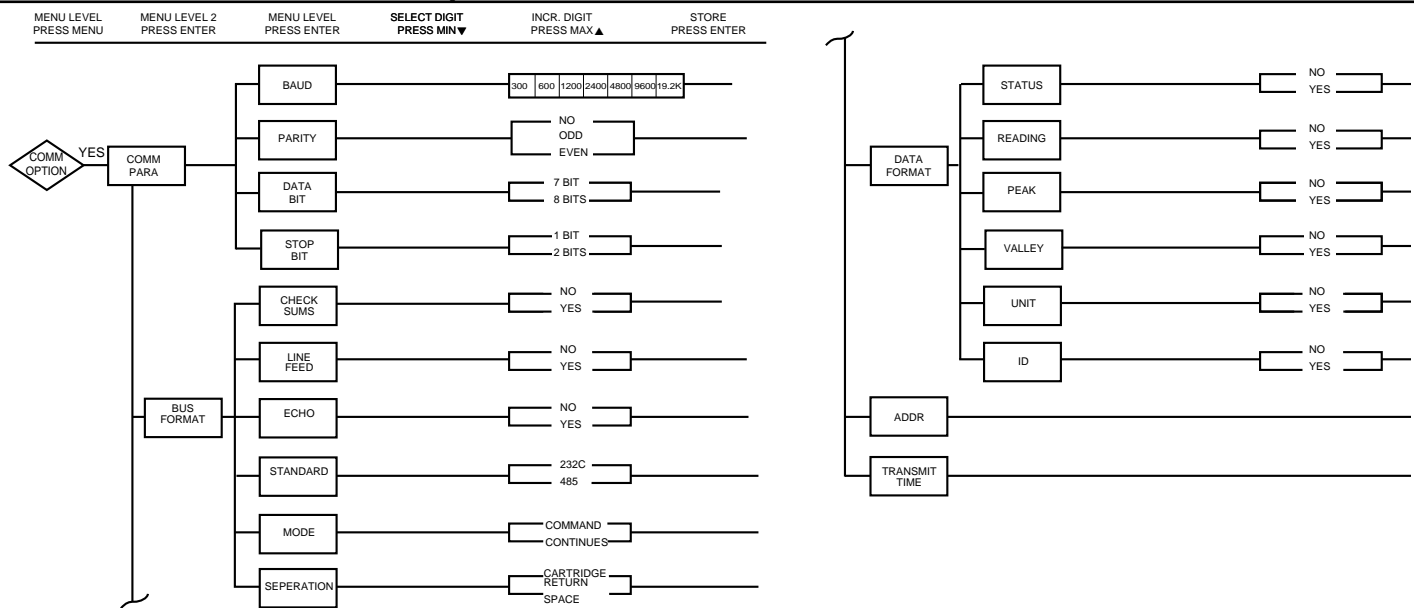

Figure 3.10 Flowchart for Communication Option

# Communication Option cont.

| Display                   | Action                                                                                       | Response                                                                                                    |  |  |  |
|---------------------------|----------------------------------------------------------------------------------------------|----------------------------------------------------------------------------------------------------|--|--|--|
| co <sup>p</sup> 7<br>oP£n | Press MENU<br>Press ENTER                                                                    | <ol> <li>Press MENU, if necessary, until the "con oPto" prompt appears.</li> <li>Display advances to "Communication Parameters" submenu.</li> </ol>                                         |  |  |  |
| not<br>InSt               | Press MENU                                                                                   | IF THE COMMUNICATION OPTION IS NOT INSTALLED, THE CONTROLLER WILL<br>SHOW "ոգե լ հդե"<br>Press MENU, if you receive the "not installed" message and advance to the "Remote Set Point" menu. |  |  |  |
| co77<br>28c8              | <b>COMMUNICATION PARAMETERS SUBMENU:</b><br>Display shows "communication parameters" prompt. |                                                                                                    |  |  |  |
|                           | Press ENTER                                                                                  | 3) Display advances to "bRua" submenu                                                                                                    |  |  |  |
|                           |                                                                                              | BAUD SUBMENU:                                                                                                    |  |  |  |
| 680d                      | Press ENTER                                                                                  | 4) Display flashes previous selection for "BAUD" value.                                                                                                    |  |  |  |
| 300_                      | Press MAX                                                                                    | 5) Scroll through the available selections: <b>300</b> , <b>600</b> , <b>1200</b> , <b>2400</b> , <b>4800</b> , <b>9600</b> , <b>19.2K</b> .                                                |  |  |  |
|                           | Press ENTER                                                                                  | 6) Display flashes "5Erd" message and advances to "Parity" submenu.                                                                                                    |  |  |  |

**OPERATION:** CONFIGURATION MODE
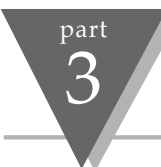

| Display      | Action                   | Response                                                                                                    |
|--------------|--------------------------|----------------------------------------------------------------------------------------------------|
| Prey         | Press ENTER              | <ul><li>PARITY SUBMENU:</li><li>7) Display flashes previous selection for "Parity".</li></ul>                                                                                 |
| EuEn         | Press MAX<br>Press ENTER | <ol> <li>Scroll through the available selections: NO, ODD, EVEN.</li> <li>Display flashes "5<sup>L</sup><sup>r</sup>d" message and advances to "Data Bit" submenu.</li> </ol> |
| (0) 0        |                          | DATA BIT SUBMENU:                                                                                                    |
| dxFX         | Press ENTER              | 7) Display flashes previous selection for "Data Bit".                                                                                                    |
| 76 /E        | Press MAX                | 8) Scroll through the available selections: 7 BIT, 8 BIT.                                                                                                    |
|              | Press ENTER              | 9) Display flashes "5 <sup>L</sup> <sup>-d</sup> " message and advances to "Stop Bit" submenu.                                                                                |
| c. o         |                          | STOP BIT SUBMENU:                                                                                                    |
| 5208         | Press ENTER              | 7) Display flashes previous selection for "Stop Bit".                                                                                                    |
| 15 12        | Press MAX                | 8) Scroll through the available selections: 1 BIT, 2 BIT.                                                                                                    |
|              | Press ENTER              | 9) Display flashes "5 <sup>2</sup> <sup>-</sup> d" message and advances to "BUS FORMAT" submenu.                                                                              |
|              |                          | BUS FORMAT SUBMENU:                                                                                                    |
| -805<br>FrCF |                          | Display shows "שנום ארה"ב" prompt.                                                                                                    |
|              | Press ENTER              | 10) Display advances to "Check Sum" submenu.                                                                                                    |

| Display      | Action                           | Resp   | onse                                                                |  |  |
|--------------|----------------------------------|--------|---------------------------------------------------------------------|--|--|
| <b>C</b> 110 | CHECK SUM SUBMENU: Not Installed |        |                                                                     |  |  |
| c.501'       | Press ENTER                      | 11)    | Display flashes previous selection for "Check Sum".                 |  |  |
| ЧГС          | Press MAX                        | 12)    | Scroll through the available selections: NO, YES.                   |  |  |
|              | Press ENTER                      | 13)    | Display flashes "אר d" message and advances to "Line Feed" submenu. |  |  |
|              |                                  | LINE F | EED SUBMENU:                                                        |  |  |
| _i, F        | Press ENTER                      | 14)    | Display flashes previous selection for "Line Feed".                 |  |  |
| nn           | Press MAX                        | 15)    | Scroll through the available selections: NO, YES.                   |  |  |
|              | Press ENTER                      | 16)    | Display flashes "ארמ" message and advances to "ECHO" submenu.       |  |  |
| <b>F</b> 11  |                                  | ECHO S | SUBMENU:                                                            |  |  |
| LCH0         | Press ENTER                      | 17)    | Display flashes previous selection for "ECHO".                      |  |  |
| 465          | Press MAX                        | 18)    | Scroll through the available selections: NO, YES.                   |  |  |
|              | Press ENTER                      | 19)    | Display flashes "ארמ" message and advances to "Standard" submenu.   |  |  |
| <b>5</b> ) ( |                                  | STAND  | ARD SUBMENU:                                                        |  |  |
| 2500         | Press ENTER                      | 20)    | Display flashes previous selection for "Standard".                  |  |  |
| 485_         | Press MAX                        | 21)    | Scroll through the available selections: 232C, 485.                 |  |  |
|              | Press ENTER                      | 22)    | Display flashes "לברם" message and advances to "Mode" submenu.      |  |  |
|              |                                  |        |                                                                     |  |  |

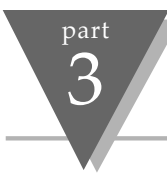

| Display      | Action                                  | Response                                                                                                    |
|--------------|-----------------------------------------|----------------------------------------------------------------------------------------------------|
| PodE<br>cPd_ | Press ENTER<br>Press MAX<br>Press ENTER | <ul> <li>MODE SUBMENU:</li> <li>23) Display flashes previous selection for "Mode".</li> <li>24) Scroll through the available selections: CMND, CONT (command, continuous)</li> <li>25) Display flashes "5Łrd" message and advances to "Separation" submenu.</li> </ul>              |
| SEPr<br>SPcE | Press ENTER<br>Press MAX<br>Press ENTER | <ul> <li>SEPARATION SUBMENU:</li> <li>26) Display flashes previous selection for "Separation".</li> <li>27) Scroll through the available selections: SPCE, CR (space, carriage return)</li> <li>28) Display flashes"5±rd" message and advances to "Data Format" submenu.</li> </ul> |
| d828<br>Fr72 | Press ENTER                             | DATA FORMAT SUBMENU:<br>Display shows "שאבא דרחב" prompt. This menu is applicable for continuous mode of<br>RS232 communication<br>32) Display advances to "Status" submenu.                                                                                                    |

| Display       | Action      | Response                                                              |
|---------------|-------------|-----------------------------------------------------------------------|
|               |             | STATUS SUBMENU:                                                       |
| 5686          | Press ENTER | 33) Display flashes previous selection for "Status" (alarm status).   |
| ЧЕС           | Press MAX   | 34) Scroll through the available selections: NO, YES                  |
| - 2 6 2       | Press ENTER | 35) Display flashes "5Erd" message and advances to "Reading" submenu. |
| 15            |             | READING SUBMENU:                                                      |
| rdnu          | Press ENTER | 36) Display flashes previous selection for "Reading".                 |
| _ 465         | Press MAX   | 37) Scroll through the available selections: <b>NO</b> , <b>YES</b>   |
|               | Press ENTER | 38) Display flashes "5とィd" message and advances to "Peak" submenu.    |
| 000           |             | PEAK SUBMENU:                                                         |
| PE82          | Press ENTER | 39) Display flashes previous selection for "Peak".                    |
| -4F5          | Press MAX   | 40) Scroll through the available selections: NO, YES                  |
|               | Press ENTER | 41) Display flashes "5ヒィd" message and advances to "Valley" submenu.  |
| <b>6</b> 1.11 |             | VALLEY SUBMENU:                                                       |
| UNLY          | Press ENTER | 42) Display flashes previous selection for "Valley".                  |
| _ 465         | Press MAX   | 43) Scroll through the available selections: NO, YES                  |
|               | Press ENTER | 44) Display flashes "5Łrd" message and advances to "Unit" submenu.    |
|               |             |                                                                       |

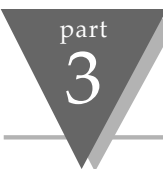

| Display        | Action                                        | Response                                                                                                    |
|----------------|-----------------------------------------------|----------------------------------------------------------------------------------------------------|
| טה וג<br>- 985 | Press ENTER<br>Press MAX<br>Press ENTER       | <ul> <li>UNIT SUBMENU:</li> <li>45) Display flashes previous selection for "Unit".</li> <li>46) Scroll through the available selections: NO, YES</li> <li>47) Display flashes "5½rd" message and advances to "ID" submenu.</li> </ul>                                               |
| 1d<br>_no_     | Press ENTER<br>Press MAX<br>Press ENTER       | <ul> <li>ID SUBMENU: Not Installed</li> <li>48) Display flashes previous selection for "Reading".</li> <li>49) Scroll through the available selections: NO, YES</li> <li>50) Display flashes "5<sup>L</sup>rd" message and advances to "Address Setup" submenu.</li> </ul>          |
| Rddr<br>St.UP  | Press ENTER                                   | ADDRESS SETUP SUBMENU: .<br>Display shows "Addr 55.UP" prompt. This menu is applicable to the RS 485 option only<br>51) Display advances to "Address Value" ( 0000 to 0199) submenu.                                                                                                |
| Rddr<br>0000   | Press ENTER<br>Press MAX & MIN<br>Press ENTER | <ul> <li>ADDRESS VALUE SUBMENU:</li> <li>52) Display flashes 1st digit of previous address value.</li> <li>53) Enter new address value</li> <li>54) Display flashes "54rd" message and advances to "Transmit Time" submenu.</li> <li>If no change press "menu" to go on.</li> </ul> |

| Display         | Action                                        | Response                                                                                                    |
|-----------------|-----------------------------------------------|----------------------------------------------------------------------------------------------------|
| tr.t i<br>St.UP |                                               | TRANSMIT TIME SUBMENU:<br>Display shows "ヒィヒ ・ 5ヒリア" prompt. This menu is applicable if continuous mode was<br>selected.                                                                                                    |
|                 | Press ENTER                                   | 55) Display advances to "Transmit Time Value" submenu.                                                                                                    |
| £r.£ ,<br>0030  | Press ENTER<br>Press MAX & MIN<br>Press ENTER | <ul> <li>TRANSMIT TIME VALUE SUBMENU:</li> <li>56) Display flashes 1st digit of previous transmit time in seconds.</li> <li>57) Enter new transmit time, e.g. 0030 will send every 30 seconds the data in continuous mode.</li> <li>58) Display flashes "5trd" message and advances to "Remote Setpoint" menu. If no change press "menu" to go on.</li> </ul> |

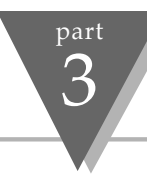

#### **COMMUNICATION COMMANDS (Table 3.12)**

| Command Prefix  | Meaning                                                               |
|-----------------|-----------------------------------------------------------------------|
| (Command Class) |                                                                       |
| ^AE             | Special read, Communication parameters                                |
| P (Put)         | Write HEX data into RAM                                               |
| W (Write)       | Write HEX data into EEPROM. 1,000,000 writes to EEPROM is guaranteed! |
| G (Get)         | Read HEX data from RAM                                                |
| R (Read)        | Read HEX data from EEPROM                                             |
| U               | Read status byte                                                      |
| V               | Read measurement data string in decimal format                        |
| Х               | Read measurement data values in decimal format                        |
| D               | Disable                                                               |
| E               | Enable                                                                |
| Z               | Reset                                                                 |
|                 |                                                                       |

## **Command Formats**

| For "P" and "W" Command classes:                   | For "G" and "R" Command classes:    | For "X", "V", "U", "D", "E", and"Z"<br>Command classes: |
|----------------------------------------------------|-------------------------------------|---------------------------------------------------------|
| Point-to-point mode: * ccc <data> <cr></cr></data> | Point-to-point mode:* ccc <cr></cr> | Point-to-point mode:* ccc <cr></cr>                     |
| Multipoint mode:* nnccc ( <data>) <cr></cr></data> | Multipoint mode:* nnccc <cr></cr>   | Multipoint mode:* nnccc <cr></cr>                       |

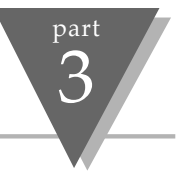

Where "\*" is the selected Recognition Character. You may select any ASCII table symbol from "!" (HEX address "21") to the right-hand brace (HEX "7D") except for the caret "^", "A", "E", which are reserved for bus format request."(nn)" are the two ASCII characters for the device Bus Address. Use values from "00" to hex "C7" (199 decimal).

"ccc" stands for the hex-ASCII Command Class letter (one of eleven given in table 3.12), followed by the two hex-ASCII Command Suffix characters identifying the meter data, features or menu items to which the command is directed (given in table 3.13).

"<data>" is the string of characters containing the variable information the computer is sending to the meter. These data (whether BCD or binary) are encoded into hex-ASCII characters, two characters to the byte. Square brackets (indicating optional status) enclose this <data> string, since some commands contain no data.

"<nn>" is the device address for RS485 communication and the max is 199 in decimal.

### Examples:

- 1. To reset the controller, send \*Z02<CR>
- 2. To read setpoint 1, send \*R01<CR>
- 3. To change setpoint 1 to 100.0, send \*W01 <u>2</u>0 03E8 (3E8 is HEX value at 1000) 2 stands for decimal position, 0 is illegal.TC/RTD 1 or 2, PROCESS 1, 2, 3, or 4.
- 4. To change setpoint 1 to -100.0, send \*W01 A0 03E8 most significant bit of the most significant nibble is the sign.
- 5. To send the same as in 4 for RS485 of transmit address 01 the command is \*01W01A03E8.

NOTE: Default settings are Recog. Char. "\*", 9600bps, 7 data, 1 stop, and Odd Parity.

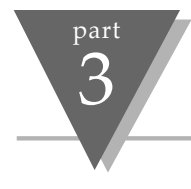

### COMMAND LETTERS AND INDEX (Table 3.13)

| Command | Command<br>Index | Function        | Command<br>Bytes | #OF<br>Characters | Default<br>Value |
|---------|------------------|-----------------|------------------|-------------------|------------------|
| RW      | 01               | SP1             | 3                | 6                 | 200000           |
| RW      | 02               | SP2             | 3                | 6                 | 200000           |
| GPRW    | 03               | RDGOFF          | 3                | 6                 | 200000           |
| RW      | 04               | OUTOFF          | 2                | 4                 | 00000            |
| RW      | 05               | ID              | 2                | 4                 | 0000             |
| -       | 06               | N/A             | -                | -                 |                  |
| RW      | 07               | INPUT           | 1                | 2                 | 04               |
| GPRW    | 08               | RDGCNF          | 1                | 2                 | 4A               |
| RW      | 09               | AL1CNFG         | 1                | 2                 | 00               |
| RW      | 0A               | AL2CNFG         | 1                | 2                 | 00               |
| RW      | 0B               | LOOP BREAK TIME | 2                | 4                 | 003B             |
| RW      | 00               | OUT1CNF         | 1                | 2                 | 81               |
| RW      | 0D               | OUT2CNF         | 1                | 2                 | 60               |
| RW      | 0E               | RAMPTIME        | 2                | 4                 | 0000             |
| RW      | 0F               | ANGLSCL         | 3                | 6                 | 9186A0           |
| RW      | 10               | COMM.PARAMETERS | 1                | 2                 | 0D               |
| RW      | 11               | RSP1            | 3                | 6                 | 200000           |
| RW      | 12               | AL1LO           | 3                | 6                 | A003E8           |
| RW      | 13               | AL1HI           | 3                | 6                 | 215F90           |
| GPRW    | 14               | RDGSCL          | 3                | 6                 | 100001           |

#### COMMAND LETTERS AND INDEX cont.

| Command | Command<br>Index | Function C                | Command<br>Bytes | #OF<br>Characters | Default<br>S Value |
|---------|------------------|---------------------------|------------------|-------------------|--------------------|
| RW      | 15               | AL2L0                     | 3                | 6                 | A003E8             |
| RW      | 16               | AL2HI                     | 3                | 6                 | 215F90             |
| GPRW    | 17               | PB1/DEAD BAND             | 2                | 4                 | 8000               |
| GPRW    | 18               | RESET 1                   | 2                | 4                 | 00B4               |
| GPRW    | 19               | RATE 1                    | 2                | 4                 | 0000               |
| GPRW    | 1A               | CYCLE 1                   | 1                | 2                 | 07                 |
| -       | 1B               | N/A                       | -                | -                 |                    |
| GPRW    | 10               | PB2/DEAD BAND             | 2                | 4                 | 8000               |
| GPRW    | 1D               | CYCLE 2                   | 1                | 2                 | 07                 |
| RW      | 1E               | SOAK TIME                 | 2                | 4                 | 0000               |
| RW      | 1F               | BUS FORMAT                | 1                | 2                 | 14                 |
| GPRW    | 20               | DATA FORMAT               | 1                | 2                 | 02                 |
| RW      | 21               | ADDRESS                   | 1                | 2                 | 01                 |
| RW      | 22               | TRANSMIT TIME INTER       | VAL 2            | 4                 | 0010               |
| RW      | 23               | RSP 2                     | 3                | 6                 | 200000             |
| RW      | 24               | RSP 3                     | 3                | 6                 | 200000             |
| RW      | 25               | C.J.OFFSET ADJ.           | 3                | 6                 | 200000             |
| RW      | 26               | <b>RECOGNITION CHARAC</b> | TER 1            | 2                 | 2A                 |

### COMMAND LETTERS AND INDEX cont.

| Command<br>Index | Command | Function            |
|------------------|---------|---------------------|
| D                | 01      | DISABLE ALARM 1     |
| D                | 02      | DISABLE ALARM 2     |
| D                | 03      | STANDBY             |
| E                | 01      | ENABLE ALARM 1      |
| E                | 02      | ENABLE ALARM 2      |
| E                | 03      | DISABLE STANDBY     |
| Х                | 01      | SEND MAIN READING   |
| Х                | 02      | SEND PEAK READING   |
| Х                | 03      | SEND VALLEY READING |
| X                | 04      | SEND READING        |
| Х                | 05      | SEND READING        |
| U                | 01      | SEND ALARM STATUS   |
| U                | 03      | SEND SW VERSION     |
| V                | 01      | SEND DATA STRING    |
| Z                | 02      | HARD RESET          |

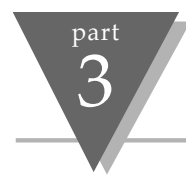

# **Command Format**

### Description: INPUT.76543210 means 8 bit positions of the Input Command Data (Operand).

| INPUT .10=00 TC | INPUT.5432         | = 0000 J/392-2/0-10 mV    | INPUT 7.6= 00=100 ohm RTD                       |  |
|-----------------|--------------------|---------------------------|-------------------------------------------------|--|
| 01 RTD          |                    | 0001 K/392-3/0-1 V        | 01=500 ohm RTD                                  |  |
| 10 PC           |                    | 0010 T/392-4/0-10 V       | 10=1000 ohm                                     |  |
| 11 NIA          |                    | 0011 E/385.2/0-20 mA      |                                                 |  |
|                 |                    | 0101 DIN-J/385.4          |                                                 |  |
|                 |                    | 0110 R                    |                                                 |  |
|                 |                    | 0111 S                    |                                                 |  |
|                 |                    | 1000 B                    |                                                 |  |
|                 |                    | 1001 C                    |                                                 |  |
| RDGCNF.210= 000 | Not Allowed        | RDGCNFG.3=0 °C            | RDGCNFG.765= 000 Filter constant 1              |  |
| 001             | Decimal Point 1    | 1 °F                      | 001 Filter constant 2                           |  |
| 010             | Decimal Point 2    |                           | 010 Filter constant 4                           |  |
| 011             | Decimal Point 3*   |                           | 011 Filter constant 8                           |  |
| 100             | Decimal Point 4*   |                           | 100 Filter constant 16                          |  |
| 101             |                    |                           | 101 Filter constant 32                          |  |
| *Proc           | ess only           |                           | 110 Filter constant 64                          |  |
|                 |                    |                           | 111 Filter constant 128                         |  |
| Example: To set | RTD, 4 wire, .0392 | Curve, 100m ohms. The com | mand data is 00001001 Bin = 09HEX. Send *W0705. |  |

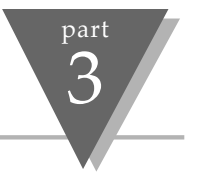

# Command Format (cont.)

| AL1CNFG.0= 0 Disable                                                                                                    | CNFG.0= 0 Disable AL1CNFG.1=0 Absolute |                                                               | AL1CNFG.3=0 Normally Open |  |
|----------------------------------------------------------------------------------------------------|----------------------------------------|---------------------------------------------------------------|---------------------------|--|
| 1 Enable                                                                                                    | 1 Enable 1 Deviation                   |                                                               | 1 Normally Closed         |  |
| AL1CNFG.54=00 Above AL1CNFG.6=0 Loop Break Alarm Disable<br>01 Below 1 Loop Break Alarm Enable<br>10 Hi/Lo<br>* 11 Band<br>* Deviation |                                        | AL1CNFG.7=0 Alarm Power On Enable<br>1 Alarm Power On Disable |                           |  |
| AL2CNFG.0= 0 Disable                                                                                                    | AL1CNFG.1=0 Absolute                   | AL2CNFG.2=0 Unlatch                                           | AL2CNF3.3=0 Normally Open |  |
| 1 Enable                                                                                                    | 1 Deviation                            | 1 Latch                                                       | 1 Normally Close          |  |
| AL2CNFG.54=00 Above AL2CNFG.7=0 Volt Retransmission<br>01 Below 1 Current Retransmission<br>10 Hi/L<br>11 Band*<br>* Deviation Only    |                                        |                                                               |                           |  |

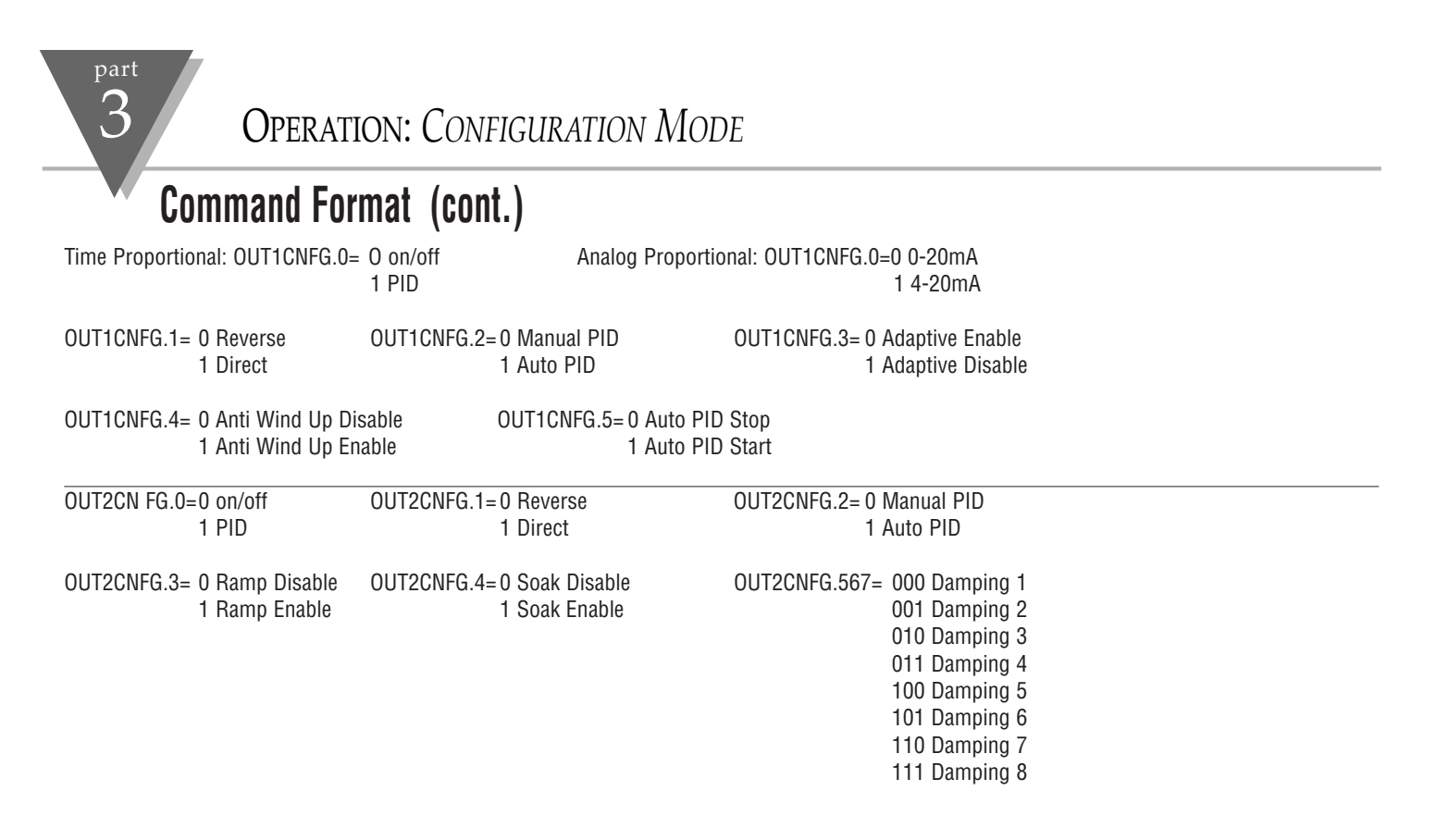

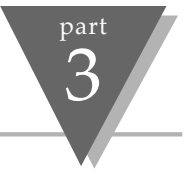

#### Command Format (cont.) COMM.PARAMETERS.210 = 000 300 BAUD COMM. PARAMETERS.43 = 00No Parity 001 600 01 odd 010 1200 10 Even 011 2400 11 N/A 100 4800 101 9600 COMM. PARAMETERS.5 = 7 Bit Data COMM. PARAMETERS.6 = 01 Stop Bit 0 110 19200 8 Bit Data 2 Stop Bit 1 1 BUSFORMAT.0 = N/A BUS FORMAT.1 = 0 No I F BUSFORMAT.2 =0 No Echo 1 LF 1 Echo BUSFORMAT.3 = 0 RS232 BUSFORMAT.4 =0 Continues BUSFORMAT.5 = 0 CR 1 RS 485 1 Command 1 Space DATAFORMAT is used for V01 command or continues mode (RS232) DATAFORMAT .0 = 0 No Status DATAFORMAT .1 = 0 No Reading DATAFORMAT .2 = 0 No Peak 1 Alarm Status 1 Reading 1 Peak DATAFORMAT .3 = 0 No Valley DATAFORMAT .6 = 0 No Unit DATAFORMAT .7 = N/A1 Vallev 1 Unit ADDRESS is applicable for RS485 and can be 01 to 199 TRANSMIT TIME INTERVAL is applicable in RS232 and continues mode which specifies the time between transmission and the minimum time is 500 msec.

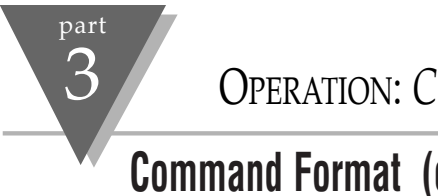

# Command Format (cont.)

| RDGOFF.0~19       | = offset data     | RDGOFF.20                              | 0~22 = DP+2                        | RDGOFF.23 =       | 0 positive offset<br>1 negative offset |
|-------------------|-------------------|----------------------------------------|------------------------------------|-------------------|----------------------------------------|
| RDGSC.0~18        | = scale data      | RDGSC.19                               | = 0 direct scale<br>1 reverse scal | RDGSC.20~23 =     | DP+1                                   |
| Example: to have  | e an input of 4 t | to 20mA displayed as 0 to <sup>-</sup> | 100,                               |                   |                                        |
| Scale = (100-0)/  | (9999-2000)       | RDGSC.0~18=1E858                       | RDGSC.19 = 0 (direct set           | cale) RDGSC.20~23 | = 8(DP=7)                              |
| Offset = 0-(0.125 | 5) (2000)         | RDG0FF.0~19=0019                       | RDG0FF.20~22=2(DP=0                | ) RDG0FF.23 =     | 1, (Offset is negative)                |
| Send the comma    | and as *W03A0     | 0019 (offset = A00019) an              | d *W1481E858 (scale =              | 81E858)           |                                        |

NOTE: To communicate when the continues mode is enabled, the continues mode must be stopped by sending 13 Hex (Xof) and then send ^AE

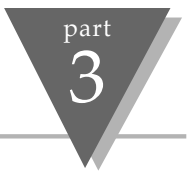

# **Remote Setpoint Option**

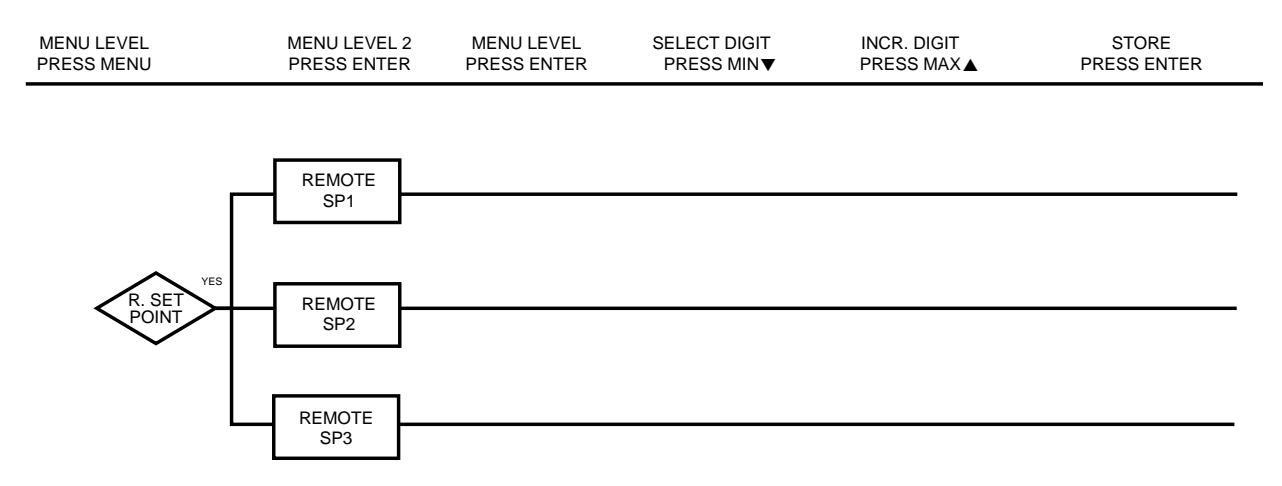

#### Figure 3.11 Flowchart for Remote Setpoint

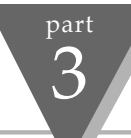

# Remote Setpoint Option cont.

| Display                    | Action                    | Response                                                                                                    |  |
|----------------------------|---------------------------|----------------------------------------------------------------------------------------------------|--|
| r.5Et<br>Pont              | Press MENU<br>Press ENTER | <ol> <li>Press MENU, if necessary, until the "r.5EL Pont" prompt appears.</li> <li>Display advances to "Remote Setpoint 1" submenu.</li> </ol> |  |
| ,                          |                           | IF THE REMOTE SETPOINT IS NOT INSTALLED, THE CONTROLLER WILL SHOW "NOT INSTALLED"                                                              |  |
| noc_<br>InSt               | Press MENU                | Press MENU, if you receive the "not installed" message.                                                                                        |  |
| E 0 (                      |                           | REMOTE SETPOINT 1 SUBMENU:                                                                                                    |  |
| r.5P.1                     | Press ENTER               | 3) Display flashes 1st digit of previous selection for "Remote Setpoint 1" value.                                                              |  |
| 470.0                      | Press MAX & MIN           | 4) Enter a new "remote setpoint 1" value.                                                                                                    |  |
|                            | Press ENTER               | 5) Display flashes "5Erd" message and advances to "Remote Setpoint 2" submenu.                                                                 |  |
| REMOTE SETPOINT 2 SUBMENU: |                           |                                                                                                    |  |
| C.5P.C                     | Press ENTER               | 3) Display flashes 1st digit of previous selection for "Remote Setpoint 2" value.                                                              |  |
| 3 15.0                     | Press MAX & MIN           | 4) Enter a new "remote setpoint 2" value.                                                                                                    |  |
|                            | Press ENTER               | 5) Display flashes "5Erd" message and advances to "Remote Setpoint 3" submenu.                                                                 |  |

## Remote Setpoint Option cont.

| Display | Action          | Response                                                                                           |
|---------|-----------------|----------------------------------------------------------------------------------------------------|
| _ 500   |                 | REMOTE SETPOINT 3 SUBMENU:                                                                         |
| r.3r.3  | Press ENTER     | <ol> <li>Display flashes 1st digit of previous selection for "Remote Setpoint 3" value.</li> </ol> |
| 275.0   | Press MAX & MIN | 4) Enter a new "remote setpoint 3" value.                                                          |
|         | Press ENTER     | 5) Display flashes "5Lrd" message and the display shows "reset" ending the Configuration Mode.     |
|         |                 |                                                                                                    |

r St

#### RESET:

The controller automatically resets after the last menu of the *Configuration Mode* has been entered. After the controller resets, the controller advances to the *Run Mode (see Part 4 Operation: Run Mode).* 

**OPERATION:** CONFIGURATION MODE

Note: In order to select r.SP remotely connect Bi1 and Bi2 as follows:

|             | Bi1  | Bi2  |
|-------------|------|------|
| r.SP.1      | GND  | GND  |
| r.SP.2      | GND  | OPEN |
| r.SP.3      | OPEN | GND  |
| Set Point 1 | OPEN | OPEN |

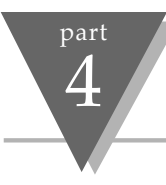

## **S**PECIFICATIONS

#### **SPECIFICATIONS**

Accuracy: ±0.5°C temp; 0.03% rdg. process Resolution: 1°/0.1°; 10 μV process Temperature Stability: 0.08°C/°C; 50 ppm/°C process Thermocouple Cold End Tracking: 0.05°C/°C

NMRR: 60 dB

CMRR: 120 dB

Common Mode Voltage: 2500 V peak test for 1 min. per IEC spacing

A/D Conversion: Dual slope

Reading Rate: 3 samples per second

Digital Filter: Programmable

**Display:** Dual 4-digit, 7-segment LED, 9.2 mm (0.36"); red process variable, green setpoint; indicators for output and alarm status; 7.6 mm (0.3") for NEMA 12 units

Warmup to Rated Accuracy: 30 min

#### INPUT

Input Types: Thermocouple, RTD, analog voltage, analog current

Thermocouple Lead Resistance: 100  $\Omega$  max

**RTD Input:** 100/500/1000 $\Omega$  Pt sensor, 2, 3, or 4-wire; 0.00385 or 0.00392 curve

Voltage Input: 0 to 100 mV, 0 to 1 V, 0 to 10 Vdc Current Input: 0 to 20 mA (5 ohm load) **Configuration:** Single-ended Polarity: Unipolar Step Response: 0.7 sec for 99.9% Decimal Selection: None, 0.1 or 0.01 Span Adjustment: 0.001 to 9999 counts Offset Adjustment: -999 to +9999 CONTROL Action: Reverse (heat) or direct (cool) Modes: Time proportioning and proportional control modes; selectable preset tune, adaptive tune, auto-tune, PID, proportional, proportional with integral, proportional with derivative with anti-reset windup, on-off Rate: 0 to 999.9 sec. Reset: 0 to 99 min 59 sec Cycle Time: 1 to 199 seconds; set to 0 for on/off operation Gain: 0.5 to 100% of span; setpoints 1 or 2 **Damping:** 0000 to 0008 Soak: 00.00 to 99.59(HH:MM), or off Ramp to Setpoint: 00.00 to 99.59(HH:MM), or off Autotune: Operator initiated from front panel Break Protection: Programmable up- or down-scale

**SPECIFICATIONS** 

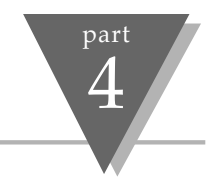

#### CONTROL OUTPUT:

 ${\rm Relay:}~5$  A @ 120 Vac, 3 A @ 240 Vac; configurable for on/off, PID or ramp and soak

Output 1: SPDT type

Output 2: SPST type

SSR: Rated 1 A @ 120/240 Vac, continuous

DC Pulse: non-isolated; 10 Vdc @ 20 mA

Analog Output: 0 to 10 Vdc or 0 to 20 mA; 500  $\Omega$  max OPTIONS:

Remote Setpoint Selection: Up to 3 setpoints stored in memory; contact closure selection

#### **COMMUNICATIONS:**

**RS-232 or RS-485:** 300 to 19.2k baud; complete programmable setup capability; program to transmit current display, alarm status, min/max, actual measured input value and status

RS-485: Addressable from 0 to 199

**Connection:** Screw terminals

#### ALARM 2

Type: SPST relay, 3 A @ 120 Vac, 3 A @ 240 Vac

**Operation:** High/low, latching/ non-latching, and process/deviation; front panel configurations

#### ANALOG OUTPUT: Isolated 0 to 10 Vdc or 0 to 20 mA, programmable INSUI ATION: Power to Input or Output: 2500V ac or dc. Except for Alarm 2 option that has only 1500Vac or dc. Between inputs 500Vac or dc. Approvals: UL ISCE F136081 CE per EN50081-1, EN50082-1, EN61010-1 **GENERAL** Power: 90 to 240 Vac/dc. 50 to 400 Hz: 10 to 34 Vac/dc power optional Environmental Condition: 0 to 55°C (32 to 131°F), 90% RH non-condensing Installation Category: II per IEC1010 Equipment Class: I per IEC1010 Polution Degree: 2 per IEC1010 Power Consumption: 5 VA max @ 120 Vac ICN77300 Series: 48 H x 48 W x 123.3 mm D (1.89" x 1.89" x 4.85"); ICN77500 Series: 53 H x 53 W x 123.3 mm D (2.1" x 2.1" x 4.85"): Panel Cutout: 45 mm (1.777") square, 1/16 DIN ICN77R300 Series: 48 H x 48 W x 135 mm D (1.89" x 1.89" x 5.32"); ICN77R500 Series: 53 H x 53 W x 135 mm D (2.1" x 2.1" x 5.32"); Panel Cutout: 44.5 mm (1.75") dia round Weight: 227 g (0.5 lb)

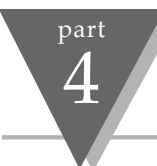

### **SPECIFICATIONS**

|   | Input<br>Type           | Range                                                                | Accuracy*                                 |      | Input<br>Type                                                          | Range                                                                | Accuracy*                           |
|---|-------------------------|----------------------------------------------------------------------|-------------------------------------------|------|------------------------------------------------------------------------|----------------------------------------------------------------------|-------------------------------------|
| J | Iron-<br>Constantan     | -210 to 760°C<br>-346 to 1400°F                                      | 0.4°C<br>0.7°F                            | С    | 5%Re-W/<br>26%Re-W                                                     | 0-2354°C<br>32-4253°F                                                | 0.4°C<br>0.7°F                      |
| K | CHROMEGA®-<br>ALOMEGA®  | -270 to -160°C<br>-160 to 1372°C<br>-454 to -256°F<br>-256 to 2502°F | 1.0°C<br>0.4°C<br>1.8°F<br>0.7°F          | N    | Nicrosil-<br>Nisil                                                     | -250 to -100°C<br>-100 to 1300°C<br>-418 to -148°F<br>-148 to 2372°F | 1.0°C<br>0.4°C<br>1.8°F<br>0.7°F    |
| Т | Copper-<br>Constantan   | -270 to -190°C<br>-190 to 400°C<br>-454 to -310°F                    | 1.0°C<br>0.4°C<br>1.8°F                   |      |                                                                        | -200 to 900°C<br>-328 to 1652°F                                      | 0.4°C<br>0.7°F                      |
| Е | CHROMEGA-<br>Constantan | -310 to 752°F<br>-270 to -220°C<br>-220 to 1000°C<br>-454 to -364°F  | 0.7°F<br>1.0°C<br>0.4°C<br>1.8°F          | RTD  | Pt, 0.00385, 100Ω,<br>500Ω, 1000Ω<br>Pt, 0.00392, 100Ω,<br>500Ω, 1000Ω | -200 to 900°C<br>-328 to 1652°F<br>-200 to 850°C<br>-328 to 1562°F   | 0.4°C<br>0.7°F<br>0.4°C<br>0.7°E    |
| R | Pt/13%Rh-Pt             | -364 to 1832°F<br>-50 to 40°C<br>40 to 1788°C<br>-58 to 104°F        | 0.7°F<br>1.0°C<br>0.5°C<br>1.8°F          | PROC | CESS                                                                   | 3201013021                                                           | 0.11                                |
| S | Pt/10%Rh-Pt             | -50 to 100°C<br>100 to 1768°C<br>-58 to 212°F<br>212 to 3214°F       | 0.9°F<br>1.0°C<br>0.5°C<br>1.8°F<br>0.9°F |      | Voltage<br>Current                                                     | 0 to 100mV,0 to 1V,<br>0 to 10Vdc<br>0 to 20mA, 4 to 20 mA           | 0.03% rdg<br>0.03% rdg<br>0.03% rdg |
| В | 30%Rh-Pt/<br>6%Rh-Pt    | 200 to 640°C<br>640 to 1820°C<br>212 to 1184°F<br>1184 to 3308°F     | 1.0°C<br>0.5°C<br>1.8°F<br>0.9°F          |      |                                                                        |                                                                      |                                     |

### Warranty

NEWPORT ELECTRONICS, INC. warrants this unit to be free of defects in materials and workmanship for a period of 13 months from date of purchase. NEWPORT Warranty adds an additional one (1) month grace period to the normal one (1) year product warranty to cover handling and shipping time. This ensures that NEWPORT's customers receive maximum coverage on each product.

If the unit should malfunction, it must be returned to the factory for evaluation. NEWPORT's Customer Service Department will issue an Authorized Return (AR) number immediately upon phone or written request. Upon examination by NEWPORT, if the unit is found to be defective it will be repaired or replaced at no charge. However, this WARRANTY is VOID if the unit shows evidence of having been tampered with or shows evidence of being damaged as a result of excessive corrosion; or current, heat, moisture or vibration; improper specification; misapplication; misuse or other operating conditions outside of NEWPORT's control. Components which wear or which are damaged by misuse are not warranted. These include contact points, fuses, and triacs.

In addition to our standard warranty period, NEWPORT ELECTRONICS will extend the warranty period for one (1) additional year only if the warranty card enclosed with each instrument is returned to NEWPORT.

Newport is glad to offer suggestions on the use of its various products. Nevertheless, NEWPORT warrants only that the parts manufactured by it will be as specified and free of defects. NEWPORT MAKES NO OTHER WARRANTIES OR REPRESENTATIONS OF ANY KIND WHATSOEVER, EXPRESED OR IMPLIED, EXCEPT THAT OF TITLE, AND ALL IMPLIED WARRANTIES INCLUDING ANY WARRANTY OF MERCHANTABILITY AND FITNESS FOR A PARTICULAR PURPOSE ARE HEREBY DISCLAIMED. LIMITATION OF LIABILITY: The remedies of purchaser set forth herein are exclusive and the total liability of NEWPORT with respect to this order, whether based on contract, warranty, negligence, indemnification, strict liability or otherwise, shall not exceed the purchase price of the component upon which liability is based. In no event shall NEWPORT be liable for consequential, incidental or special damages.

Every precaution for accuracy has been taken in the preparation of this manual; however, NEWPORT neither assumes responsibility for any omissions or errors that may appear nor assumes liability for any damages that result from the use of the products in accordance with the information contained in the manual.

SPECIAL CONDITIONS: Should this equipment be used in any nuclear installation or activity, purchaser will indemnify NEWPORT and hold NEWPORT harmless from any liability or damage whatsoever arising out of the use of the equipment in such a manner.

### Return Requests

Direct all warranty and repair request/inquiries to the NEWPORT Customer Service Department. BEFORE RETURNING ANY PRODUCT(S) TO NEWPORT, PURCHASER MUST OBTAIN AN AUTHORIZED RETURN (AR) NUMBER FROM NEWPORT'S CUSTOMER SERVICE DEPARTMENT (IN ORDER TO AVOID PROCESSING DELAYS). The assigned AR number should then be marked on the outside of the return package and on any correspondence.

The purchaser is responsible for shipping charges, freight, insurance and proper packaging to prevent breakage in transit. NEWPORT's warranty does not apply to defects resulting from action of the purchaser, mishandling, improper interfacing, operation outside of design limits, improper repair, or unauthorized modification.

FOR **WARRANTY** RETURNS, please have the following information available BEFORE contacting NEWPORT:

- 1. P.O. number under which the product was PURCHASED,
- 2. Model and serial number of the product under warranty, and
- 3. Repair instructions and/or specific problems relative to the product.

FOR **NON-WARRANTY** REPAIRS, consult NEWPORT for current repair charges. Have the following information available BEFORE contacting NEWPORT:

- 1. P.O. number to cover the COST of the repair,
- 2. Model and serial number of product, and
- 3. Repair instructions and/or specific problems relative to the product.

It is our policy at NEWPORT to make running changes, whenever an improvement is possible. This affords our customers the latest in technology and engineering.

NEWPORT is a registered trademark of NEWPORT ELECTRONICS, INC.

© Copyright 1998 NEWPORT ELECTRONICS, INC. All rights reserved. This documentation may not be copied, photocopied, reproduced, translated, or reduced to any electronic medium or machine-readable form, in whole or in part, without prior written consent of NEWPORT ELECTRONICS, INC.

### For immediate technical or application assistance:

### 1-800-6397678° 1-800-NEWPORT

### **Servicing North America:**

#### USA:

2229 South Yale Street, Santa Ana, CA 92704-4426 Tel: (714) 540-4914 FAX: (714) 546-3022 Toll Free: 1-800-639-7678 • e-mail: info@newportinc.com **Canada:** 976 Bergar, Laval (Quebec) H7L 5A1 Tel: (514) 335-3183 FAX: (514) 856-6886 Toll Free: 1-800-639-7678 • e-mail: info@newport.qc.ca **Mexico and Latin America:** Tel: (95) 800-NEWPORT<sup>SM</sup> FAX: (95) 203-359-7807 En Español: (203) 359-7803 • e-mail: espanol@newportinc.com

| NEWPORTnet <sup>™</sup> On-Line Service | Internet e-mail     |
|-----------------------------------------|---------------------|
| http://www.newportinc.com               | info@newportinc.com |

### Servicing Europe:

#### **Benelux:**

Postbus 8034, 1180 LA Amstelveen. The Netherlands Tel: (31) 20 6418405 FAX: (31) 20 6434643 Toll Free: 0800 0993344 • e-mail: nl@newportinc.com **Czech Republic:** ul. Rude armady 1868, 733 01 Karvina - Hranice Tel: 420 (69) 6311899 FAX: 420 (69) 6311114 Toll Free: 0800-1-666432 • e-mail: info@newport.cz France: 9 rue Denis Papin, 78190 Trappes Tel: 33 (1) 30.62.14.00 FAX: 33 (1) 30.69.91.20 Toll Free: 0800-4-63978 • e-mail: france@newportinc.com Germany/Austria: Daimlerstrasse 26, D-75392 Deckenpfronn, Germany Tel: 49 (07056) 3017 FAX: 49 (07056) 8540 Toll Free: 0130 11 21 66 • e-mail: info@newport.de United Kingdom: ISO 9002 Certified One Omega Drive • River Bend Technology Centre Northbank, Irlam, • Manchester, M44 5EX, England Tel: 44 (161) 777-6611 • FAX: 44 (161) 777-6622 Toll Free: 0800-488-488 • e-mail: info@newportinc.co.uk

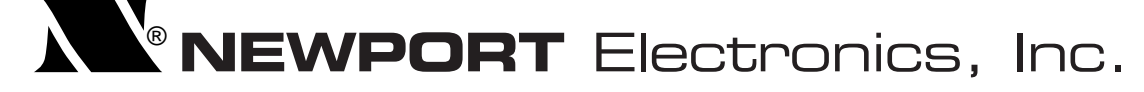